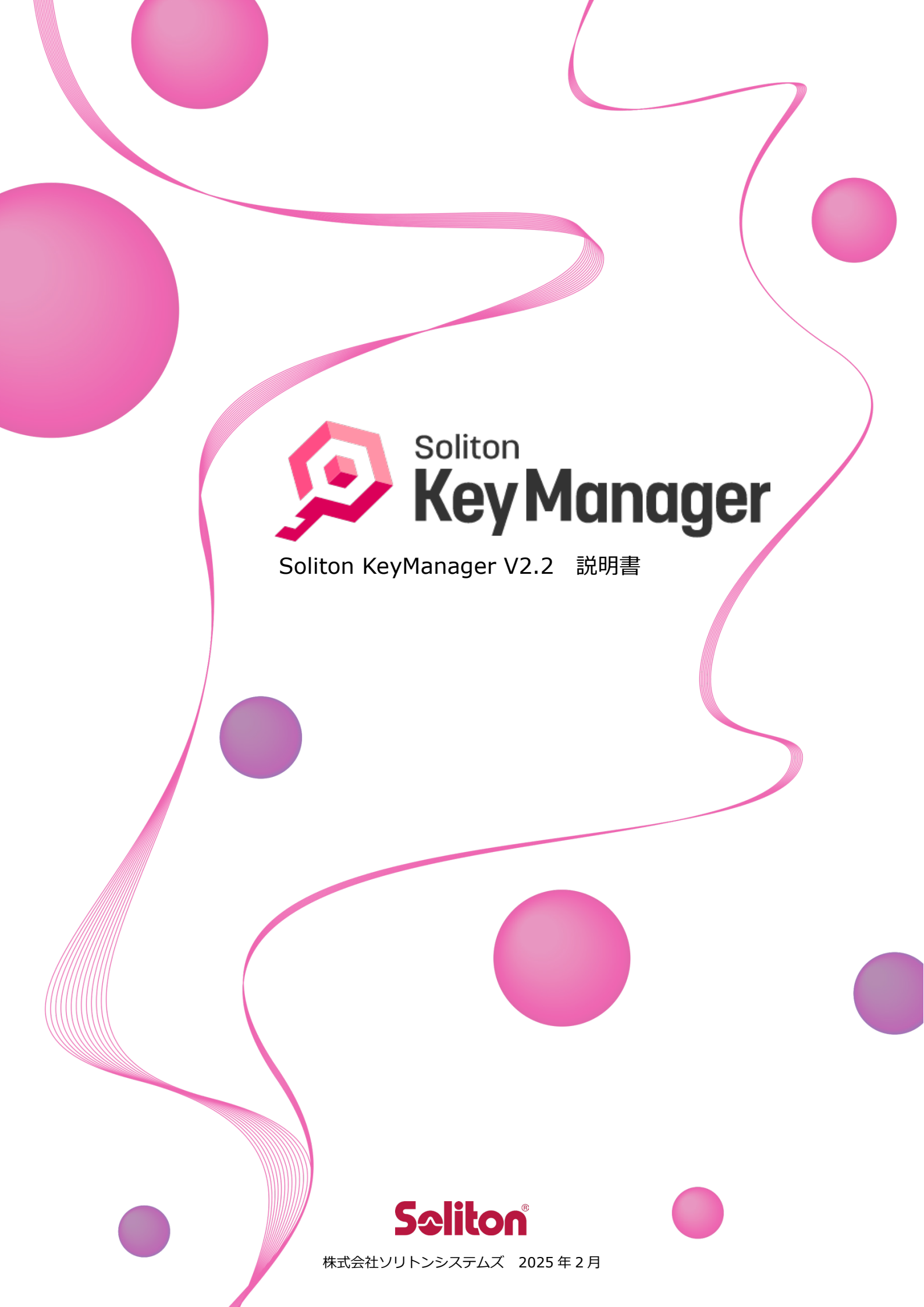

Soliton KeyManager は、株式会社ソリトンシステムズの商標です。 その他、本書に記載の会社名、製品名等は、各社の商標または登録商標です。 本文中に ™、®、©は明記していません。

© 2013 Soliton Systems K.K.

| 目 | 次                       | 3  |
|---|-------------------------|----|
| は | じめに                     | 5  |
|   | 🕶 本書の表記規則               | 6  |
|   |                         | 7  |
| 1 | KeyManager の概要          | 8  |
|   | <br>1.1 KeyManagerの機能概要 | 8  |
| 2 | <br>セットアップ              | 9  |
|   |                         |    |
|   | 2.2 KeyManager のインストール  | 10 |
|   |                         | 10 |
| 3 | KeyManagerの使用方法         | 20 |
|   |                         |    |
|   |                         | 20 |
|   | 3.2 APID                | 21 |
|   |                         | 21 |
|   | 💳 3.3 新しい証明書            |    |
|   |                         | 23 |
|   |                         |    |
|   |                         | 33 |
|   | 🕶 3.5 証明書の更新            | 40 |
|   |                         | 40 |
|   |                         |    |
|   | 😅 3.6.1 PC              | 46 |
| 4 | 証明書の操作                  | 50 |
|   | 🕶 4.1 証明書の確認            |    |
|   | 4.1.1 PC                | 50 |
|   | - 4.2 証明書の削除            |    |
|   |                         |    |

目 次

| 4.3 通知設定                                  |
|-------------------------------------------|
| <br>                                      |
| 🚭 4.3.2 証明書別に通知設定を変更する                    |
| 5 トラブルシューティング62                           |
| 💳 5.1 よくある質問62                            |
| 5.2 診断情報63                                |
| 🚭 5.2.1 診断情報を取得する63                       |
| 付録64                                      |
| 🕶 付録 1 Windows64                          |
| 🚘 1-1 CA 証明書取得手順(Windows)64               |
| 🚭 1-2 MAC アドレスの確認65                       |
| 😅 1-3 プロキシサーバーを経由しない66                    |
| 🚭 1-4 申請理由の初期値67                          |
| 🚭 1-5 コンピューター名を送信する68                     |
| 🚭 1-6 ドメイン情報を送信する68                       |
| 🚭 1-7 コマンドラインによる証明書インストール                 |
| 🚭 1-8 サイレントインストールを利用する76                  |
| 🚭 1-9 OS のディスクイメージをマスター展開した環境で利用するには(キッティ |
| ングインストール)76                               |

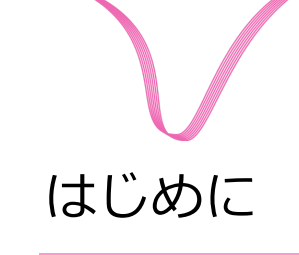

このたびは、株式会社ソリトンシステムズ オリジナルセキュリティ製品「Soliton KeyManager」をご利用いただき、誠にありがとうございます。

Soliton KeyManager(以降、KeyManager)は、弊社のアプリケーションが使用するデジタル証明書のインストールを行うためのツールです。

本ツールを使用することで、弊社の製品と連携して SCEP を使用した証明書のインストールおよびプロファイルの適用、インストールした証明書の確認、削除などを行うことができます。

本書は、Soliton KeyManagerのセットアップ方法、および操作方法について説明しています。

# 🚽 本書の表記規則

本書は、次に示す一定の表記規則にしたがって書かれています。

一般

| 表記例                                             | 意味                                  |
|-------------------------------------------------|-------------------------------------|
| メニューの                                           | メニューのコマンドの選択経路をあらわします。この例では、[ファイル]  |
| [ファイル]-[開く]                                     | メニューに含まれている[開く]コマンドをあらわしています。       |
| <ok>、&lt;次へ&gt;<br/><ok>または&lt;適用&gt;</ok></ok> | コマンドボタン名は、山カッコ(<>)で囲んであらわします。       |
| 「ファイル名」、「入力値」                                   | 構文中のかぎカッコ(「」) で囲んである部分は、ファイル名や入力値など |
| 「画面名」「ダイアログ名」                                   | をあらわします。また、画面名やダイアログ名、参照する場所などを示す   |
| 「参照場所」                                          | 場合も、かぎカッコ(「」) で囲んであらわします。           |
| チェックする、チェックしな                                   | メニューのコマンドやダイアログのチェックボックスなどを ON(または  |
| い、チェックをはずす                                      | OFF)することをあらわします。                    |

キー操作

| 2010         |                                                                                              |
|--------------|----------------------------------------------------------------------------------------------|
| 表記例          | 意味                                                                                           |
| [Shift]+-    | キーは、大カッコ([])で囲んであらわします。                                                                      |
| [F]→[O]キー    | キーが右矢印 (→) で区切られている場合は、それぞれのキーを順に押す<br>ことをあらわします。この例では、[F]キー、[O]キーを順に押すことをあ<br>らわしています。      |
| [Ctrl]+[A]キー | 2 つのキーの間にあるプラス記号(+)は、最初のキーを押しながら2番目のキーを押すことをあらわします。この例では、[Ctrl]キーを押しながら、[A]キーを押すことをあらわしています。 |
| 矢印キー         | [→]キー、[←]キー、[↑]キー、[↓]キーの総称です。                                                                |

記号

| 記号 | 意味                                                |
|----|---------------------------------------------------|
|    | 「注意事項」を意味します。使用方法などに関する注意事項や、設定を行う際の注意事項を説明しています。 |
| () | 「関連」を意味します。設定を行う際の関連箇所を説明しています。                   |
| *  | 「注釈」を意味します。簡単な補足説明などのコメントを記述しています。                |

その他

| 項目         | 規則                                                                                                |
|------------|---------------------------------------------------------------------------------------------------|
| 操作方法       | 特に記載がない限り、マウスを使用した操作方法で説明しています。                                                                   |
| ログイン/ログアウト | 特に記載がない限り、「ログイン/ログアウト」「ログオン(サインイン)/<br>ログオフ(サインアウト)」の操作および機能名称については、「ログイン<br>/ログアウト」を使用して説明しています。 |

# - 本書で使用される用語

NetAttest EPS

プライベート証明機関機能を備えた、IEEE802.1X 認証サーバーの機能を提供する弊社のアプライアンス製品です。

NetAttest EPS-ap

NetAttest EPS のオプション製品です。NetAttest EPS と連携し、コンピューターやスマートデバイスへの証明書配布と利用ポリシーの適用を自動化することができます。

Soliton ID Manager

NetAttest EPS と連携し、コンピューターやスマートデバイスへの証明書配布と利用ポリシーの適用を 自動化することができる弊社製品です。

Soliton OneGate

Soliton OneGate(以降、OneGate)は、クラウドサービスの ID 管理とシングルサインオン、多要素認証を簡単にかつセキュアに行える弊社の認証基盤サービスです。

APID

Soliton KeyManager が独自に持つ識別番号です。

□ ワンタッチ証明書配布

OneGate や NetAttest EPS-ap からの招待メールに記載された KeyManager 用の URL を使用して証 明書を取得する方法です。

□ ゼロタッチ証明書配布

Soliton KeyManagerのコマンドラインを利用した証明書配布方法(Windows)です。

# 1 KeyManagerの概要

この章では、KeyManagerの概要について説明します。

### ----

## 1.1 KeyManagerの機能概要

KeyManager は、NetAttest EPS-ap、Soliton ID Manager (以降、ID Manager)、Soliton OneGate (以降、OneGate)の申請フロー機能による SCEP を使用した証明書のインストール、証明書の確認、削 除機能を提供します。

本書では、連携する機器(NetAttest EPS、NetAttest EPS-ap、ID Manager、OneGate)で必要な設 定がされていることを前提として説明します。連携機器の設定方法については、各製品マニュアルを参照 してください。

□ Windows 版

Wi-Fi、VPN での証明書認証用の他、Soliton SecureBrowser II など、その他アプリで利用する証明書のインストールを行います。

# 2 セットアップ

この章では、KeyManagerのセットアップ方法について説明します。

### 2.1 動作環境

KeyManager V2.2の動作環境は、以下のとおりです。

表 2.1 動作環境(Windows)

| 項目   |                                                                                                    | 内容         |
|------|----------------------------------------------------------------------------------------------------|------------|
| OS   | Windows 10                                                                                                    | Windows 11 |
| 言語*1 | 日本語/英語                                                                                                    |            |
| その他  | 以下の製品および環境が必要です。<br>・NetAttest EPS V5.2.x/V5.0.x/V4.<br>・NetAttest EPS-ap V2.6.x<br>・Soliton ID Manager V2.2.0 以降<br>・Soliton OneGate<br>・.Net Framework 4.6.1 以降 | 10.x       |

\*1 OSの言語設定に合わせて表示します。未対応言語の場合は「英語」で表示します。

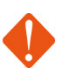

- 📔 Windows 版 KeyManager について
  - .Net Framework 4.6.1 以降が必要です。
  - on ARM は、サポート対象外です。
  - IA64 は、サポート対象外です。
  - 64 ビット OS については、WOW64 上での動作をサポートします。
- SSL/TLS 暗号やプロキシサーバーに関する動作は OS の設定に依存します。

各 OS での最新の対応状況については弊社 Web サイトをご確認ください。
 「各種 OS、仮想化環境、ウイルス対策ソフトウェアへの対応状況」
 <a href="https://www.soliton.co.jp/support/win\_virus.html">https://www.soliton.co.jp/support/win\_virus.html</a>

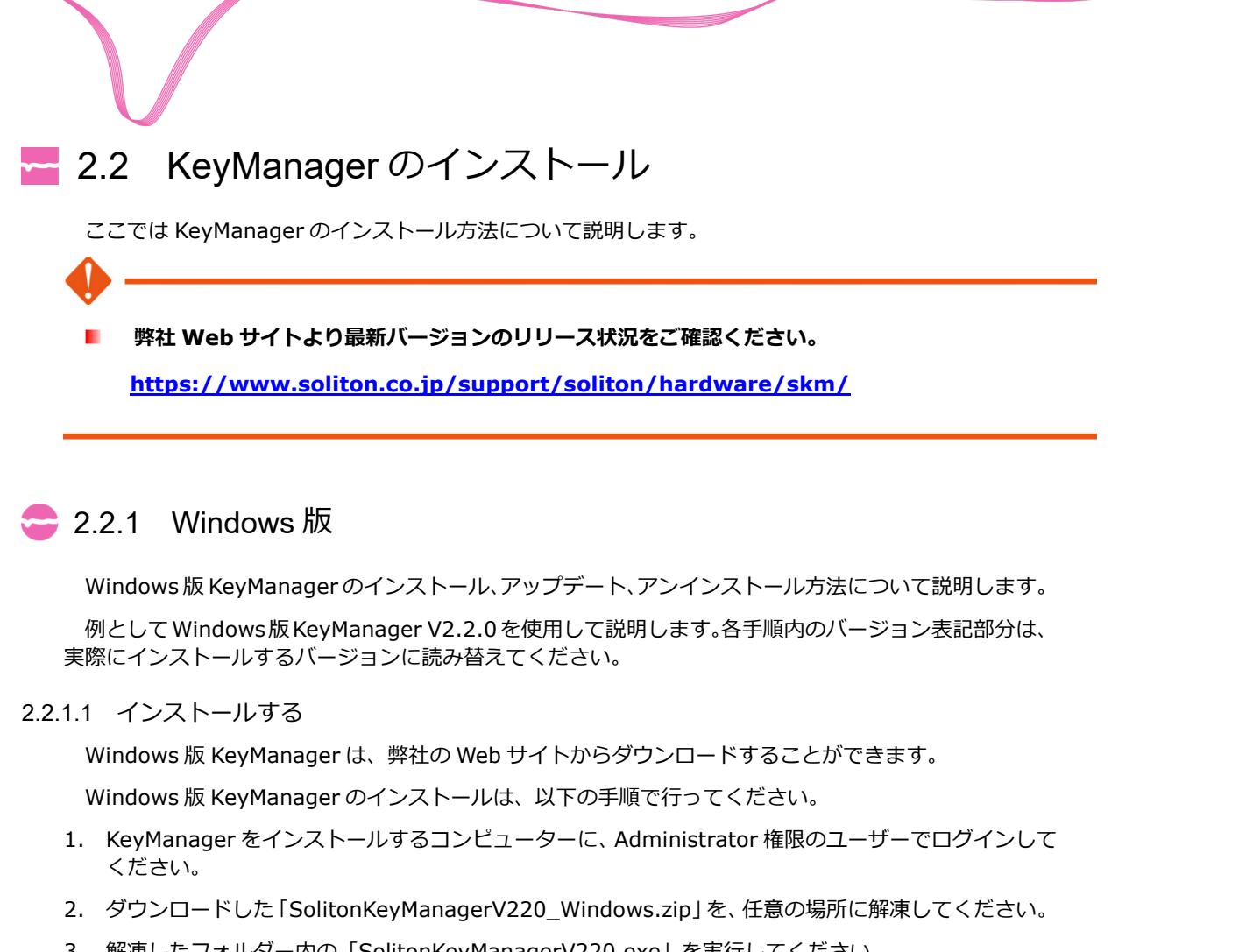

3. 解凍したフォルダー内の「SolitonKeyManagerV220.exe」を実行してください。

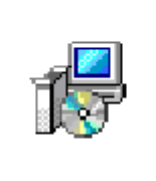

SolitonKeyMana 3 8 1 gerV220.exe

図 2.2.1 SolitonKeyManagerV220.exe

4. 図 2.2.2 が表示されます。<インストール>をクリックしてください。

※ユーザーアカウント制御の画面が表示された場合は、<はい>をクリックしてください。

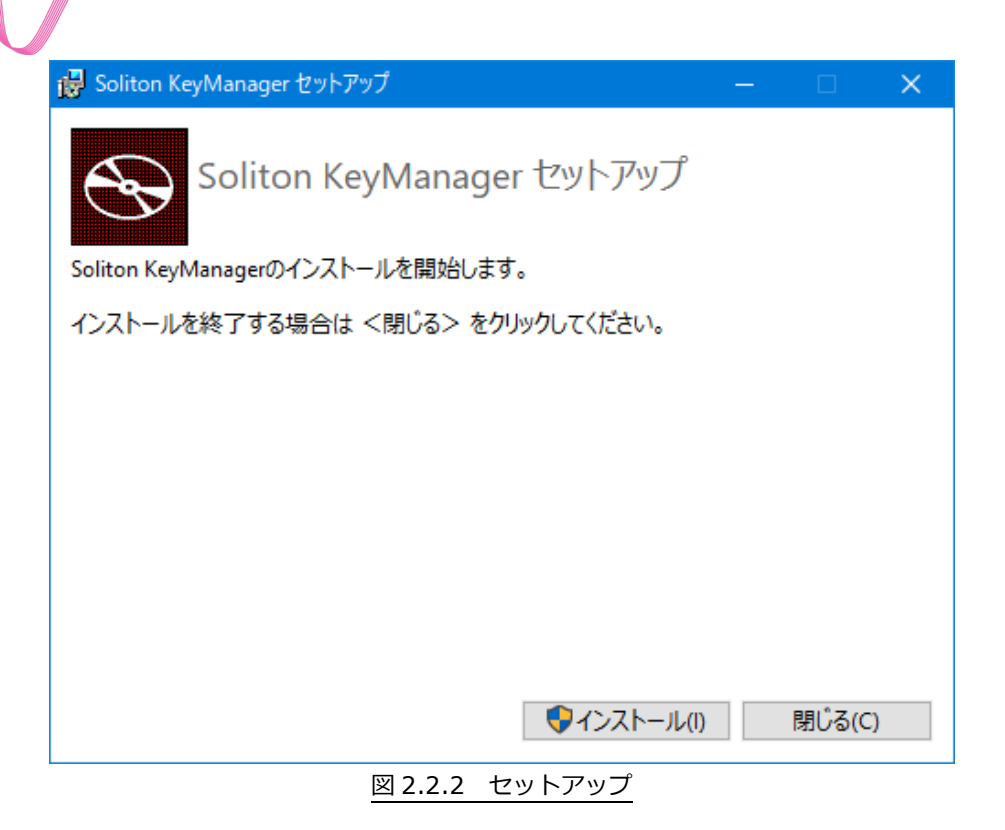

5. 図 2.2.3 が表示されます。<次へ>をクリックしてください。

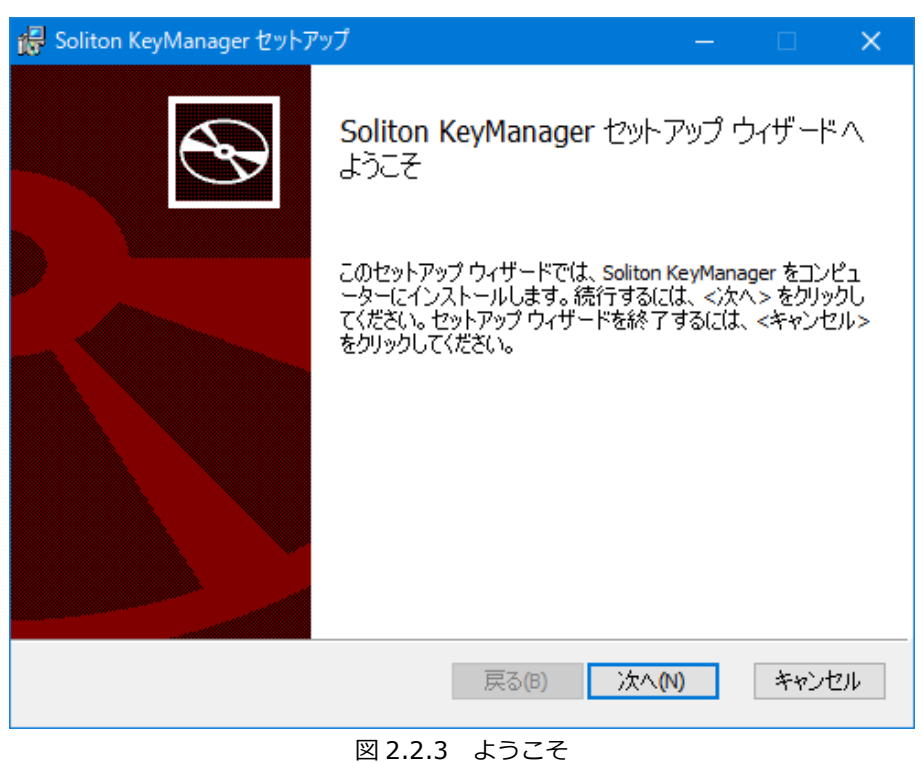

6. 図 2.2.4 が表示されます。使用許諾契約の内容を確認したうえで[使用許諾契約書に同意します]をチェックし、<次へ>をクリックしてください。

| 🙀 Soliton KeyManager セットアップ - 🗆     | ×  |
|-------------------------------------|----|
| 使用許諾契約書<br>以下の使用許諾契約書をよくお読みください。    | Ð  |
|                                     | _  |
| 【重要】                                | ^  |
| このソフトウェア使用許諾契約(以下「本契約」という)は下記の株式会社  |    |
| ソリトンシステムズ(以下「ソリトン」という)のソフトウェアの使用に関  |    |
| して、お客様とソリトンとの間で合意される法的な契約です。        |    |
| 本ソフトウェアのインストーラ(インストール用モジュール)で「同意しま  |    |
| す」を選択し継続実行するか、本ソフトウェアをインストールすることによ  |    |
| り、 お客様は本契約の各条項に拘束されることを承諾したことになります。 |    |
| ᅣᆘᅔᄰᅹᄮᄪᇾᇔᄸᄱᇉᆑᅕᇾᆠᄿᇈᇤᄉᄺᅟᄭᆿᇉᇿᄹᄴᇵᆂ      | *  |
| ☑ 使用許諾契約書に同意します(A)                  |    |
|                                     |    |
| 戻る(B) 次へ(N) キャン・                    | セル |
|                                     |    |

7. 図 2.2.5 が表示されます。インストール先のフォルダーを変更する場合は、<変更>をクリックしイ ンストール先のフォルダーを指定し、<次へ>をクリックしてください。[デスクトップにショートカ ットを作成する。]がチェックされている場合、インストール後デスクトップにショートカットが作成 されます。

| 记 Soliton KeyManager セットアップ —                                                                                                    |    | ×  |
|----------------------------------------------------------------------------------------------------|----|----|
| インストールフォルダーの選択                                                                                                    |    | Ð  |
| セットアップは、次のフォルダーへ Soliton KeyManager をインストールします。<br>このフォルダーにインストールするには、<次へ>をクリックしてください。<br>別のフォルダーにインストールするには、直接入力するか<変更>をクリックしてください<br>フォルダー(E): | ۱, | _  |
| C:¥Program Files (x86)¥Soliton KeyManager¥                                                                                                    |    |    |
| 変更(C)                                                                                                    |    |    |
| ☑デスクトップにショートカットを作成する。                                                                                                    |    |    |
| 戻る(B) 次へ(N)                                                                                                    | キヤ | セル |
| 図 2.2.5 インストールフォルダーの選択                                                                                                    |    |    |

8. 図 2.2.6 が表示されます。<インストール>をクリックしてください。

| 🙀 Soliton KeyManager セットアップ                                                                   | —             |               | ×       |
|-----------------------------------------------------------------------------------------------|---------------|---------------|---------|
| Soliton KeyManager のインストール準備完了                                                                |               |               | Ð       |
| インストールを開始するには <インストール> をクリックしてください。インス<br>たは変更するには <戻る> をクリックしてください。ウィザードを終了するに<br>リックしてください。 | トール設<br>は <キャ | 定を確認<br>ンセル>: | ま<br>をク |
| 戻る(B) インストール(                                                                                 | 1)            | キャン           | セル      |

図 2.2.6 インストール準備完了

9. 図 2.2.7 が表示されます。<閉じる>をクリックしてください。

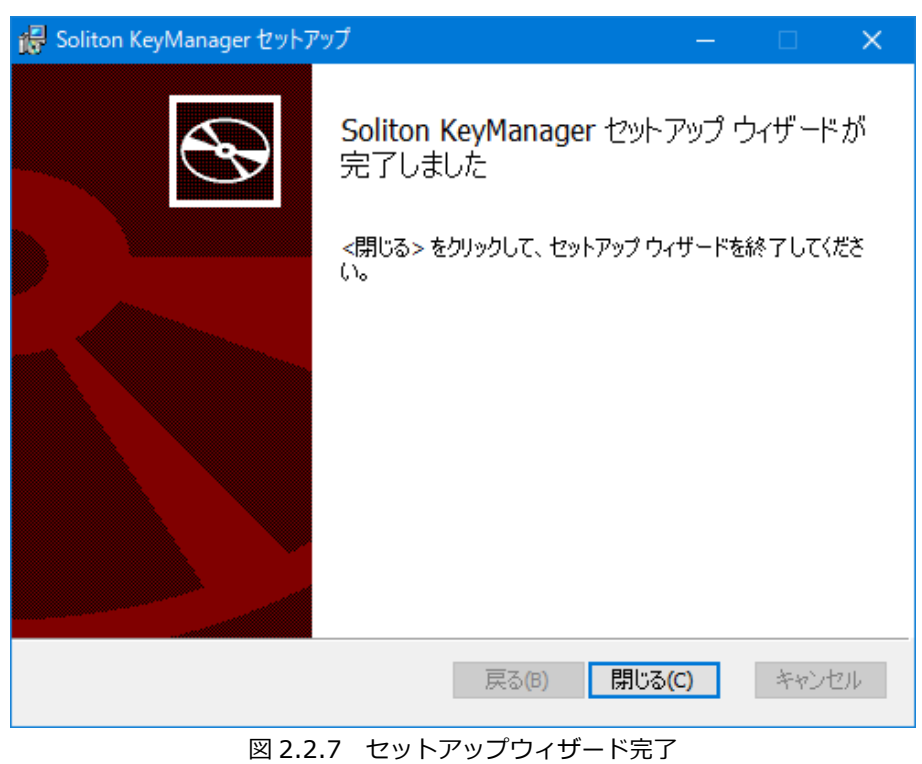

10. 図 2.2.8 が表示されます。 <終了する>をクリックしてください。

| 🙀 Soliton KeyManager セットアップ | — |         | × |
|-----------------------------|---|---------|---|
| Soliton KeyManager セットアップ   |   |         |   |
| セットアップが完了しました。              |   |         |   |
|                             |   |         |   |
|                             |   |         |   |
|                             |   |         |   |
|                             |   |         |   |
|                             | ž | 終了する(F) |   |
| 図 2.2.8 セットアップ完了            |   |         |   |

サイレントインストール

コマンドオプションを指定することで、Windows 版 KeyManager をサイレントインストールすることができます。ここでは、SolitonKeyManagerV220.exe が「C:¥work」フォルダーにある場合を例として記載します。

>C:¥work¥SolitonKeyManagerV220.exe -s

デフォルトではサイレントインストールでは「デスクトップにショートカットを作成する」オプション は有効になるため、デスクトップにショートカットが作成されます。

「デスクトップにショートカットを作成する」オプションを無効にするにはコマンドオプションを指定してください。

>C:\u00e4work\u00e4SolitonKeyManager\u00e7220.exe -s installdesktopshortcut=0

「installdesktopshortcut」を「0」に指定することで「デスクトップにショートカットを作成する」オ プションが無効になります。「1」に指定すると有効になります(デフォルト)。

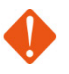

サイレントインストールを行った場合、本製品の使用許諾契約に同意したことになります。サイレントインストールでは、使用許諾契約書が表示されず、使用許諾契約に同意するための確認画面も表示されません。

#### コ キッティングインストール

キッティングインストールは、OSのディスクイメージを使用した端末展開を実施する際に利用する機能です。コマンドオプションを指定することで、Windows版 KeyManagerをキッティング用にインストールすることができます。

ここでは、SolitonKeyManagerV220.exe が「C:¥work」フォルダーにある場合を例として記載します。

>C:\u00e4work\u00e4SolitonKeyManager\u00e7220.exe kitting=1

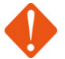

- 📕 キッティングインストールは Windows 版 KeyManager V2.0.4 以降から利用できます。
- キッティングインストールを行った場合、APID の生成を行わずにインストールを完了することができます。

キッティングインストール後、アプリの起動、PC 再起動など、その他の作業は行わずに速やかに PC を終了し、マスターとなる OS のディスクイメージを作成してください。

KeyManager が正しくキッティング、イメージ展開されているか確認するには、展開した2台以 上のクライアントコンピューターで KeyManager を起動し、APID を比較してください。

クライアントコンピューター毎に異なる APID が割り当てられていれば正常なイメージ展開が行われています。

キッティングインストールを行った場合、すでに生成済みの APID は削除されます。APID が読み 込めずに KeyManager が起動しない問題などが発生した場合は、アンインストール後キッティン グインストールを実施してください。

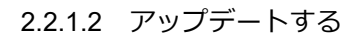

Windows版 KeyManagerのアップデートは、以下の手順で行ってください。

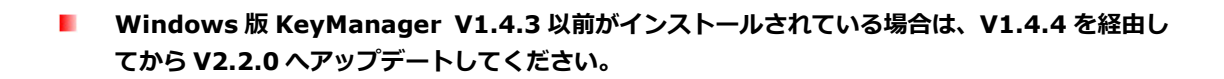

- 1. KeyManager をアップデートするコンピューターに、Administrator 権限のユーザーでログインして ください。
- 2. 弊社の Web サイトからダウンロードした 「SolitonKeyManagerV220\_Windows.zip」 を、任意の場所に解凍してください。
- 3. 解凍したフォルダー内の「SolitonKeyManagerV220.exe」を実行してください。

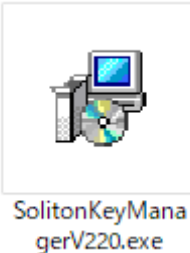

図 2.2.9 SolitonKeyManagerV220.exe

- 4. 図 2.2.10 が表示されます。<インストール>をクリックしてください。
  - ※ユーザーアカウント制御の画面が表示された場合は、<はい>をクリックしてください。

| 👹 Soliton KeyManager セットアップ       | — |        | × |
|-----------------------------------|---|--------|---|
| Soliton KeyManager セットアップ         |   |        |   |
| Soliton KeyManagerのインストールを開始します。  |   |        |   |
| インストールを終了する場合は <閉じる> をクリックしてください。 |   |        |   |
|                                   |   |        |   |
| ●インストール(1)                        |   | 閉じる(C) |   |
| 図 2.2.10 セットアップ                   |   |        |   |

5. 図 2.2.11 が表示されます。<閉じる>をクリックしてください。

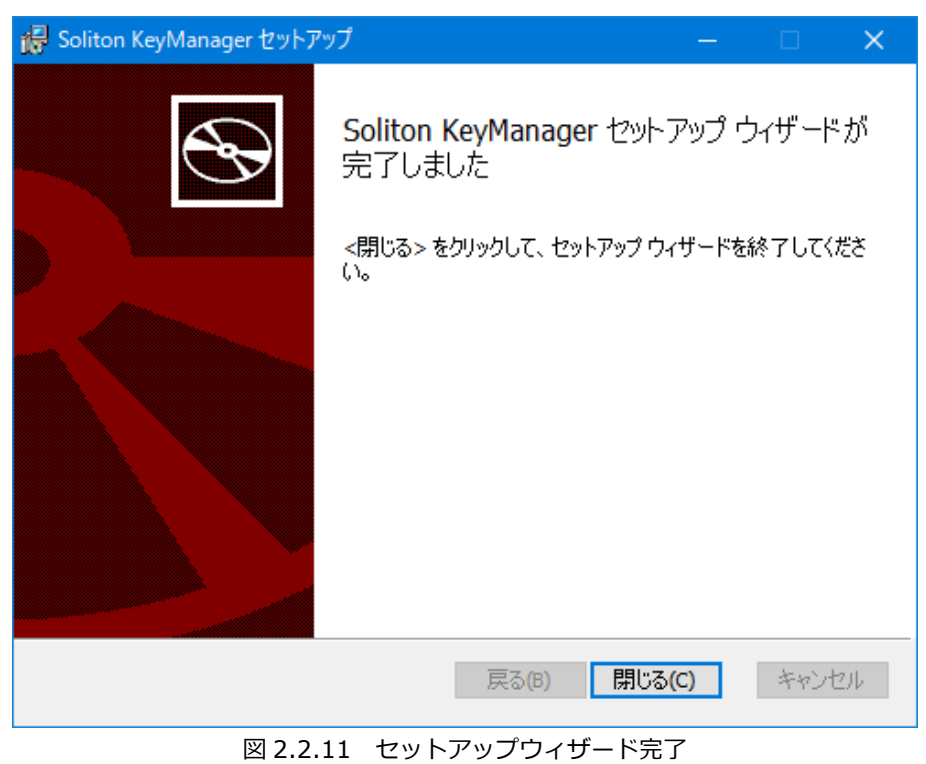

6. 図 2.2.12 が表示されます。<終了する>をクリックしてください。

| 🙀 Soliton KeyManager セットアップ | — |         | $\times$ |
|-----------------------------|---|---------|----------|
| Soliton KeyManager セットアップ   |   |         |          |
| セットアップが完了しました。              |   |         |          |
|                             |   |         |          |
|                             |   |         |          |
|                             |   |         |          |
|                             |   |         |          |
|                             | ž | 终了する(F) | )        |
| 図 2.2.12 セットアップ完了           |   |         |          |

- サイレントインストールを実施した際に Windows 版 KeyManager が起動していた場合、強制 的に OS が再起動されます。
- アップデートした場合、以下の情報が変化する事はありません。
  - 証明書一覧の情報
  - 申請中の証明書の情報
  - 設定情報
  - APID

#### 2.2.1.3 アンインストールする

Windows版 KeyManagerは、以下のいずれかの方法でアンインストールを行うことができます。

Windows 版 KeyManager がインストールされているコンピューターに Administrator 権限のユーザ ーでログインしてください。

- 「プログラムと機能」を起動して「Soliton KeyManager」を選択し、<アンインストール と変更>をクリックしてください。「Soliton KeyManager セットアップ」で「削除」を選 択して、KeyManager をアンインストールしてください。
- インストール時に使用した「SolitonKeyManagerV220.exe」をダブルクリックし、 「Soliton KeyManager セットアップ」で[削除]を選択して、KeyManager をアンインス トールしてください。
- □ サイレントアンインストール

コマンドオプションを指定することで、Windows 版 KeyManager をサイレントアンインストールする ことができます。ここでは、SolitonKeyManagerV220.exe が「C:¥work」フォルダーにある場合を例と して記載します。

>C:\u00e4work\u00e4SolitonKeyManagerV220.exe -s -uninstall

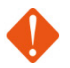

Windows 版 KeyManager をアンインストールした場合、通知設定や申請情報、証明書の一覧情 報は削除されますが、各証明書ストアに格納された証明書は削除されません。

またアンインストールを行っても、APID は保持されます。

# 3 KeyManagerの使用方法

ここでは KeyManager を使用した申請の手順、承認状況の確認、アクティベーション(利用開始手続き)の進め方、証明書の更新、および APID の確認方法について説明します。

### 3.1 アプリの起動

KeyManager の起動方法について説明します。

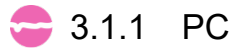

1. 「Soliton KeyManager」のアイコンをタップまたはクリックしてください。

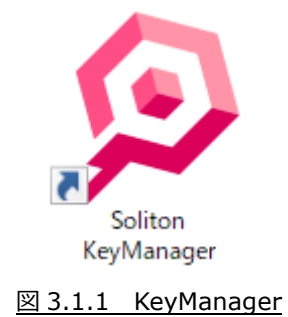

2. 図 3.1.2 が表示され、KeyManager が起動します。

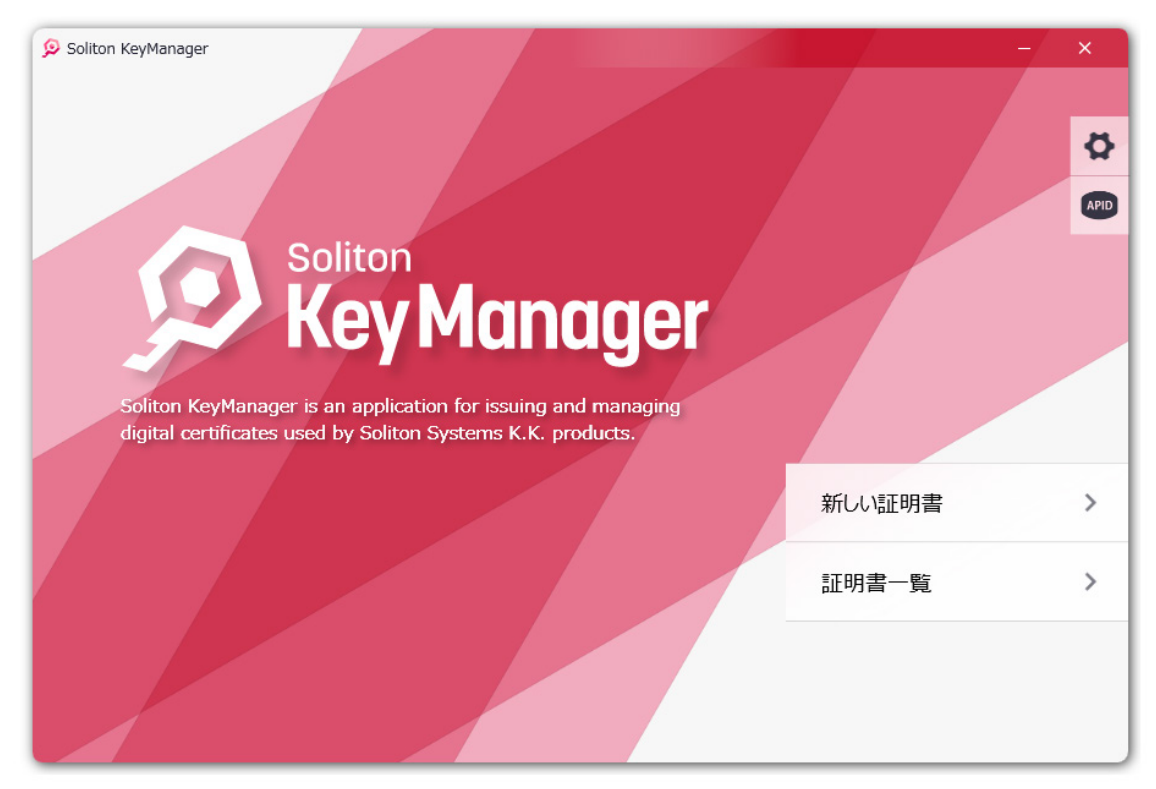

図 3.1.2 ホーム画面

3.2 APID

KeyManagerの APID を確認する方法について説明します。

APID は、デバイスを一意に識別するため KeyManager が割り当てた独自の ID です。NetAttest EPSap または ID Manager の UDID/APID チェックが有効に設定されている場合、アクティベーションを行 う前に APID を登録する必要があります。

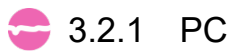

1. 「Soliton KeyManager」のアイコンをタップまたはクリックして KeyManager が起動し、ホーム画 面の右上にある<APID>ボタンをタップまたはクリックしてください。

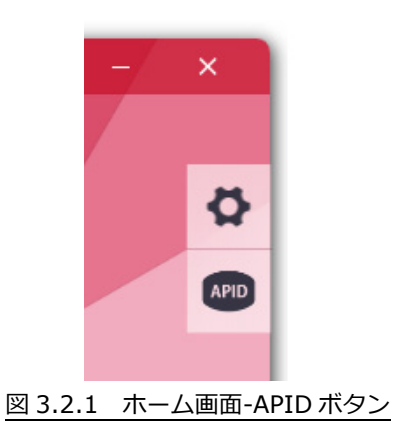

2. APID が表示されます。

| 🦻 Soliton KeyManager                         |                                                                                                    |    | -          | ×        |
|----------------------------------------------|----------------------------------------------------------------------------------------------------|----|------------|----------|
| Soliton KeyManage<br>digital certificates of | APIDはこのデバイスとユーザーを<br>識別するために割り当てられるものです。<br>ユーザー : 8027a47546eed90aa48b1e157b79ebbcb50e2f48<br>コンピューター : 8027a47546eed90aa48b5bbec43abf94760ee507 | ×  |            | \$<br>\$ |
|                                              | MENU                                                                                                    | \$ | 証明書        | >        |
|                                              | メールで送信                                                                                                    | >  | <b>昬一覧</b> | >        |
|                                              |                                                                                                    |    |            |          |

図 3.2.2 APID

D クリップボードにコピー

APID 画面で<クリップボードにコピー>をタップまたはクリックすると、表示されている APID をクリップボードにコピーすることができます。

□ メールで送信

APID 画面で<メールで送信>をタップまたはクリックすると、OS のデフォルトに設定されているメール アプリケーションを使用して、件名に「Soliton KeyManager APID」、本文に APID が設定された状態でメ ール作成画面を表示します。

## 🚾 3.3 新しい証明書

KeyManager を使用して新規に証明書を取得するための申請手順について説明します。

### 🝃 3.3.1 PC

1. ホーム画面で<新しい証明書>をタップまたはクリックしてください。

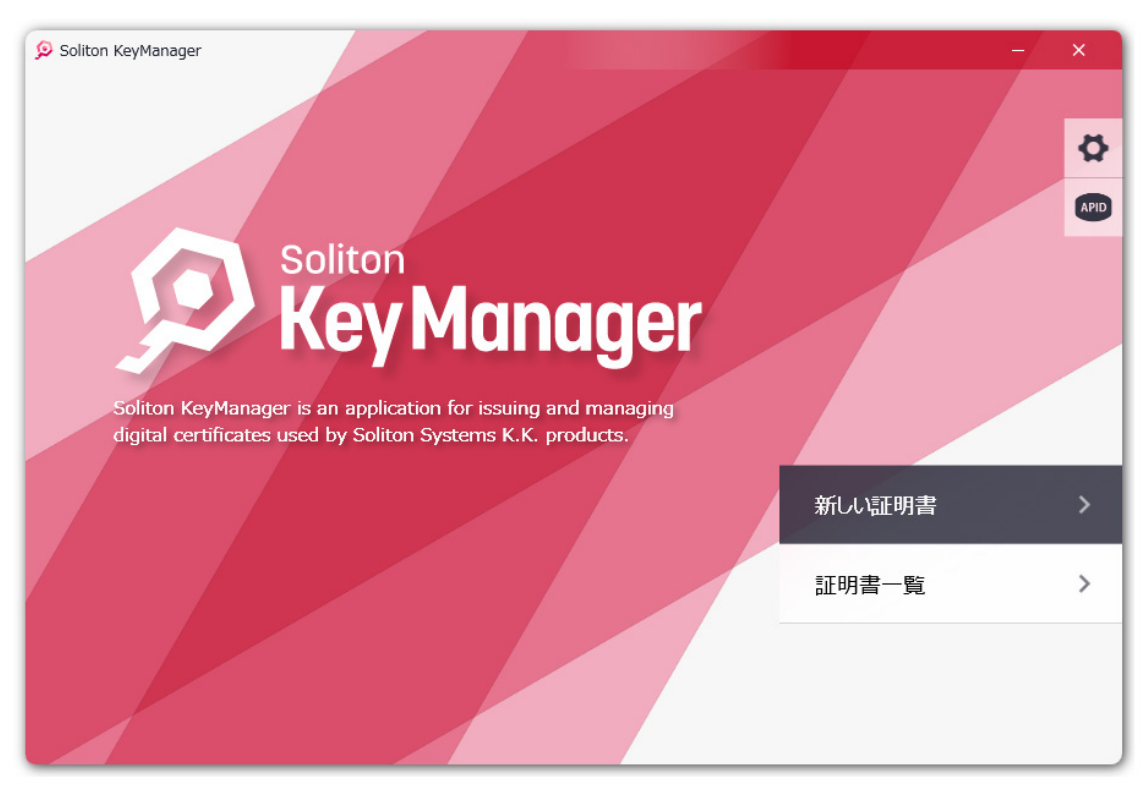

図 3.3.1 ホーム画面

2. 図 3.3.2 が表示されます。ホスト名または IP アドレス、ポート番号を入力し<次へ>をタップまたは クリックしてください。

| 👂 Soliton KeyManager | - ×                                                    |
|----------------------|--------------------------------------------------------|
| 新しい証明書               | サーバー情報                                                 |
| → サーバー情報             |                                                        |
| ● 証明書の格納先            | 申请するサーバーのホスト名と接続ポートを指定してください。<br>不明な場合は管理者にお問い合わせください。 |
| ● ユーザー認証             | <b>ホスト名</b>                                            |
| メールアドレス              | epsap.example.com<br>术-N番号                             |
|                      | 443                                                    |
| ○ 内容確認               |                                                        |
| ●申請結果                |                                                        |
|                      |                                                        |
|                      |                                                        |
|                      | く 戻る                                                   |

図 3.3.2 サーバー情報

3. 接続先が信頼されていない場合、図 3.3.3 の警告メッセージが表示されます。接続を続けるには<OK> をタップまたはクリックしてください。

※接続先が信頼されている場合、図 3.3.3 は表示されません。手順4 に進んでください。

|    |                              | 不明な場合は管理者にお問い合わせください。                                                 |   |
|----|------------------------------|-----------------------------------------------------------------------|---|
|    | <b>A</b>                     | 警告<br>このサーバーが "eps-ap.example" であることを確認できませんでした。<br>このままサーバーに接続しますか?  |   |
|    |                              | 《このメッセージが表示される理由》<br>お使いの端末が初めてサーバーに接続する場合、このメッセージが表示される可能性<br>があります。 |   |
|    |                              | **>セル OK                                                              |   |
|    |                              | 図 3.3.3 警告メッセージ                                                       |   |
|    |                              |                                                                       |   |
|    | このメッセージは、接線                  | 売の Web サーバー証明書が信頼できない場合に表示されます。                                       |   |
| 4. | サーバーの配布する CA 証<br>ストールを行います。 | 明書がインストールされていない場合、CA 証明書をダウンロードしてイン                                   | ン |
|    | ※CA 証明書がすでにイン                | ストールされている場合は、手順5に進みます。                                                |   |
| -  |                              |                                                                       |   |

■ CA 証明書のダウンロード、インストール手順は「付録 1-1 CA 証明書取得手順(Windows)」 を参照してください。 5. 図 3.3.4 が表示されます。証明書の用途に合わせて格納先を選択してください。

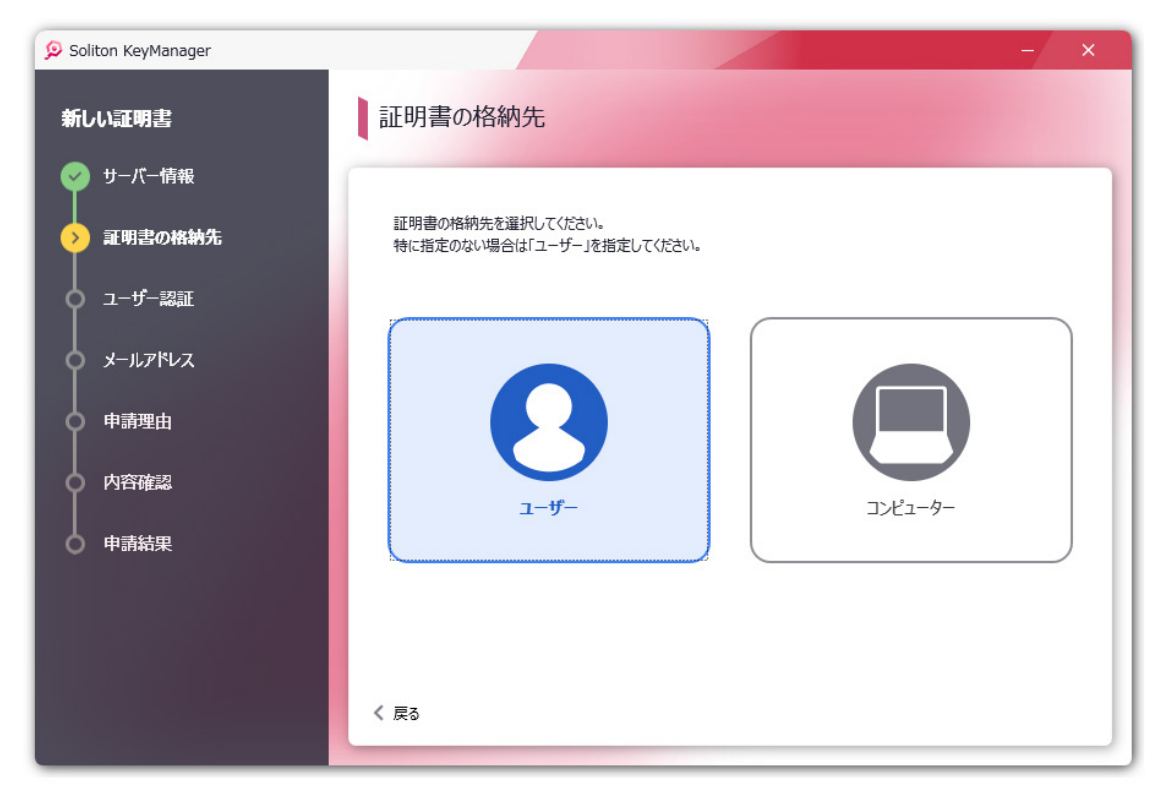

図 3.3.4 証明書の格納先

6. 図 3.3.5 が表示されます。「ユーザーID」「パスワード」を入力して<次へ>をタップまたはクリック してください。

| 😥 Soliton KeyManager | - ×                                                               |
|----------------------|-------------------------------------------------------------------|
| 新しい証明書               | ユーザー認証                                                            |
| 🤿 サーバー情報             |                                                                   |
| 🕏 証明書の格納先            | 申請するサーバーにログインするためのユーザーIDとバスワードを入力してください。<br>不明な場合は管理者にお問い合わせください。 |
| ◇ ユーザー認証             | _−⊬−ID                                                            |
| ダールアドレス              | ユーザーID                                                            |
| ● 申請理由               | バスワード<br>バスワード                                                    |
| ○ 内容確認               |                                                                   |
| ● 申請結果               |                                                                   |
|                      |                                                                   |
|                      | <b>次</b> へ >>                                                     |
|                      | く 戻る                                                              |
|                      |                                                                   |

図 3.3.5 ユーザー認証

7. 図 3.3.6 が表示されます。必要に応じて「メールアドレス」を入力し<次へ>、または<スキップ>を タップまたはクリックしてください。

※接続先の設定や承認状況により、図 3.3.6 は表示されません。本項の「招待コードを入力」「デバイスの任意情報の入力」または、「3.4 アクティベーション -3.4.1 PC-手順 4」を参考にアクティベーションを行ってください。

| 👂 Soliton KeyManager                                                                                                    |                                          | – ×    |
|----------------------------------------------------------------------------------------------------|------------------------------------------|--------|
| 新しい証明書                                                                                                    | メールアドレス                                  |        |
| - ジーバー情報                                                                                                    | サーバーから通知メールを受け取るためのメールアドレスを入力してください。(任意) |        |
| ◇ 証明書の格納先     →     □     □     □     □     □     □     □     □     □     □     □     □     □     □     □     □     □     □     □     □     □     □     □     □     □     □     □     □     □     □     □     □     □     □     □     □     □     □     □     □     □     □     □     □     □     □     □     □     □     □     □     □     □     □     □     □     □     □     □     □     □     □     □     □     □     □     □     □     □     □     □     □     □     □     □     □     □     □     □     □     □     □     □     □     □     □     □     □     □     □     □     □     □     □     □     □     □     □     □     □     □     □     □     □     □     □     □     □     □     □     □     □     □     □     □     □     □     □     □     □     □     □     □     □     □     □     □     □     □     □     □     □     □     □     □     □     □     □     □     □     □     □     □     □     □     □     □     □     □     □     □     □     □     □     □     □     □     □     □     □     □     □     □     □     □     □     □     □     □     □     □     □     □     □     □     □     □     □     □     □     □     □     □     □     □     □     □     □     □     □     □     □     □     □     □     □     □     □     □     □     □     □     □     □     □     □     □     □     □     □     □     □     □     □     □     □     □     □     □     □     □     □     □     □     □     □     □     □     □     □     □     □     □     □     □     □     □     □     □     □     □     □     □     □     □     □     □     □     □     □     □     □     □     □     □     □     □     □     □     □     □     □     □     □     □     □     □     □     □     □     □     □     □     □     □     □     □     □     □     □     □     □     □     □     □     □     □     □     □     □     □     □     □     □     □     □     □     □     □     □     □     □     □     □     □     □     □     □     □     □     □     □     □     □     □     □     □     □     □     □     □     □     □     □     □     □     □     □     □     □     □     □     □     □     □     □ | メールアドレス                                  |        |
| > メールアドレス                                                                                                    | hame@example.com                         |        |
| ● 申請理由                                                                                                    |                                          |        |
| ○ デバイスの備考<br>                                                                                                    |                                          |        |
| ● 申請結果                                                                                                    |                                          |        |
|                                                                                                    |                                          | 7407 \ |
|                                                                                                    |                                          | X+9) / |
|                                                                                                    |                                          |        |

■ メールアドレスに指定できる文字数は 128 文字までです。

8. 図 3.3.7 が表示されます。必要に応じて「申請理由」を入力し<次へ>、または<スキップ>をタップ またはクリックしてください。

| 👂 Soliton KeyManager |                    | – ×    |
|----------------------|--------------------|--------|
| 新しい証明書               | 申請理由               |        |
| 🥏 サーバー情報             |                    |        |
| 証明書の格納先              | 申請理由を入力してください。(任意) |        |
| 🥏 ユーザー認証             | 申請理由               |        |
| x-117KLZ             |                    |        |
| ◇ 申請理由               |                    |        |
| ○ テバイスの備考            |                    |        |
| ● 内容確認               |                    |        |
| │<br>○ 申請結果          |                    |        |
|                      | ×~ >               |        |
|                      | く 戻る               | スキップ > |
|                      | 図 3.3.7 申請理由       |        |

9. 図 3.3.8 が表示されます。申請内容を確認し<申請>をタップまたはクリックしてください。
 ※接続先の設定により、図 3.3.8 の表示の前に「デバイスの備考」画面が表示されます。本項の「デバイスの任意情報の入力」を参考に入力を行ってください。

| 👂 Soliton KeyManager           | - ×                                           |
|--------------------------------|-----------------------------------------------|
| 新しい証明書                         | 内容確認                                          |
| 🥪 サーバー情報                       |                                               |
| 🥏 証明書の格納先                      | 以下の内容で証明書の発行を申請します。<br>内容を確認し「申請」ボタンを押してください。 |
| 🕏 ユーザー認証                       | ホスト名 : eps-ap.example                         |
| 🥏 メールアドレス                      | ポート番号 : 443<br>ユーザーID : user                  |
| ● 申請理由     □     □     □     □ | 格納先 : ユーザー<br>メールアドレス : user@example.co.jp    |
|                                | デバイスの備考 : 社内PC<br>申請理由 : WI-Fi接続のため           |
| → 内容確認                         |                                               |
| ● 申請結果                         | 申請                                            |
|                                | く 戻る                                          |

図 3.3.8 内容確認

申請が完了すると図 3.3.9 が表示されます。<ホームに戻る>をタップまたはクリックしてください。
 承認状況の確認手順は「3.4 アクティベーション」を参照してください。

| 🦻 Soliton KeyManager |               |                                | – × |
|----------------------|---------------|--------------------------------|-----|
| 新しい証明書               | 申請結果          |                                |     |
| ── サーバー情報            |               |                                |     |
| 🥏 証明書の格納先            |               | $(\mathbf{i})$                 |     |
| 🥏 ユーザー認証             |               |                                |     |
| 🥏 メールアドレス            |               | 甲頃しよした。<br>承認されるまでしばらくお待ちください。 |     |
| 🗢 申請理由               | ホスト名          | : eps-ap.example               | ^   |
| 🥏 デバイスの備考            | ユーザーID<br>格納先 | : user<br>: ユーザー               |     |
| 🔄 内容確認               | メールアドレス       | : user@example.co.jp           | ~   |
| ♥ 申請結果               | . 12-8+9 14   | ・ Wi EndeganesA                |     |

図 3.3.9 申請結果

□ 招待コードを入力

招待メールを受け取ったユーザーIDでアクセスすると、承認状況に合わせて招待コードの入力画面が表示されます。

1. 適切な招待コードを入力し<次へ>をタップまたはクリックしてください。

| 👂 Soliton KeyManager                        | - ×                  |
|---------------------------------------------|----------------------|
| 新しい証明書                                      | 招待コード                |
| ジ サーバー情報 ○ 証明書の格納先                          | 通知された招待コードを入力してください。 |
| <ul> <li>マーザー認証</li> <li>→ 招待コード</li> </ul> | 招待コード<br>招待コード       |
|                                             |                      |
|                                             |                      |
|                                             | - ANG                |
|                                             | く 戻る                 |

図 3.3.10 招待コード

2. 図 3.3.11 が表示されます。本書の「3.4 アクティベーション -3.4.1 PC-手順 4」を参考にアクティベーションを行ってください。

| 👂 Soliton KeyManager | - ×                                      |
|----------------------|------------------------------------------|
| アクティベーション            | アクティベーションの申請                             |
| ◇ アクティベーションの申請       |                                          |
| │<br>○ アクティペーション結果   |                                          |
|                      |                                          |
|                      | (i)                                      |
|                      |                                          |
|                      | 申請が承認されました。<br>証明書をアクティベートして利用を開始してください。 |
|                      |                                          |
|                      |                                          |
|                      |                                          |
|                      | 7977K-1 >                                |
|                      |                                          |
|                      |                                          |

図 3.3.11 アクティベーションの申請

□ デバイスの任意情報の入力

接続先の設定に合わせて図 3.3.12 が表示されます。

1. 必要に応じて任意情報を入力し<次へ>、または<スキップ>をタップまたはクリックしてください。

| Soliton KeyManager         |                       | _ >    |
|----------------------------|-----------------------|--------|
| 新しい証明書                     | デバイスの備考               |        |
| 👽 サーバー情報                   |                       |        |
| ↓<br>▼ 証明書の格納先             | デバイスの備考を入力してください。(任意) |        |
| │<br>♀ ユーザー認証              | デバイスの備考               |        |
| ↓<br>ダ メールアドレス             | デバイスの備考               |        |
| ┃<br>◆ 申請理由                |                       |        |
| │<br>▶ デバイスの <del>備考</del> |                       |        |
| □ 内容確認                     |                       |        |
| <br>  申請結果                 |                       |        |
|                            | x^ →                  |        |
|                            | く 戻る                  | スキップ > |
|                            | 図 3.3.12 デバイスの備考      |        |
|                            |                       |        |
|                            |                       |        |

2. 画面の指示に従い、本書の「3.3 新しい証明書-3.3.1 PC-手順9」または「3.4 アクティベーション-3.4.1 PC-手順4」を参考にアクティベーションを行ってください。

# 🚾 3.4 アクティベーション

申請の承認状況を確認してアクティベーションを行う手順について説明します。 招待モードや自動承認の場合は、申請後に自動的に「アクティベーションの申請」画面が表示されます。

申請の承認完了後の操作について、KeyManager V2.0の画面およびドキュメントでは「利用開始手続き」と表現していましたが、V2.2では「アクティベーション」「アクティベート」という表現に変更になりました。

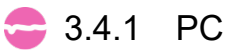

1. 申請中の申請は証明書一覧に追加されます。<証明書一覧>をタップまたはクリックしてください。

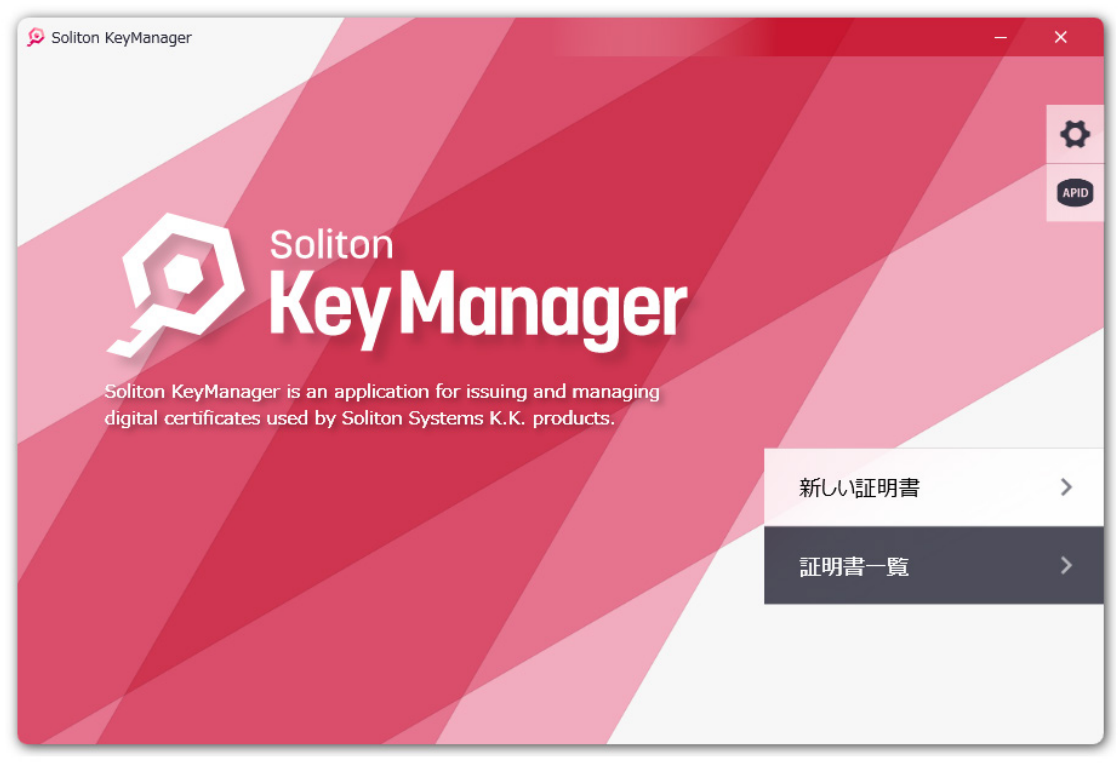

図 3.4.1 ホーム画面-証明書一覧

2. 図 3.4.2 が表示されます。申請の<アクティベート>をタップまたはクリックしてください。

| 👂 Soliton KeyManager                                     | - ×                |
|----------------------------------------------------------|--------------------|
| 証明書一覧                                                    |                    |
| ユーザーID : user<br>申請日 : 2024/10/30 15:59:59<br>格納先 : ユーザー | 7 <i>1</i> 7747-1> |
|                                                          |                    |
|                                                          |                    |
| < 戻る                                                     |                    |
|                                                          |                    |

#### 図 3.4.2 証明書一覧-申請

3. 図 3.4.3 が表示されます。「パスワード」を入力し<次へ>をタップまたはクリックしてください。

| 😥 Soliton KeyManager     | - ×                              |
|--------------------------|----------------------------------|
| アクティベーション                | ユーザー認証                           |
| 🔶 ユーザー認証                 |                                  |
| │<br>○ アクティペーションの申請<br>│ | パスワードを入力してください。                  |
| ▲ アクティベーション結果            | ューザーID<br>user<br>パスワード<br>パスワード |
|                          | ※ > < 戻る                         |

図 3.4.3 ユーザー認証-アクティベーション

4. 承認が完了していると図 3.4.4 が表示されます。<アクティベート>をタップまたはクリックしてく ださい。

| 👂 Soliton KeyManager | - ×                       |   |
|----------------------|---------------------------|---|
| アクティベーション            | アクティベーションの申請              |   |
| 🥏 ユーザー認証             |                           |   |
| ◇ アクティベーションの申請       |                           |   |
| ● アクティペーション結果        | $\frown$                  |   |
|                      | (i)                       |   |
|                      | 申請が承認されました。               |   |
|                      | 証明書をアクティベートして利用を開始してください。 |   |
|                      |                           |   |
|                      |                           |   |
|                      | ₽₺₸ィヘ᠆ト 〉                 |   |
|                      |                           |   |
|                      |                           | _ |

図 3.4.4 アクティベーションの申請

5. 証明書がインストールされるとアクティベーションが完了します。

| 😥 Soliton KeyManager                                                                    |                         |                                                        | - × |
|-----------------------------------------------------------------------------------------|-------------------------|--------------------------------------------------------|-----|
| <b>アクティペーション</b> <ul> <li> ・ ユーザー認証 ・ アクティペーションの申請 </li> <li> ● アクティペーション結果 </li> </ul> | アクティベーション               | ン結果                                                    |     |
|                                                                                         | マクティベーションが完了しました。       |                                                        |     |
|                                                                                         | CN :<br>S/N :<br>有効期限 : | user<br>41FCAEFDDDACE0DE73B5FD6BDB26426C<br>2024/11/13 |     |
|                                                                                         |                         | ★- <b>ム</b> 仁戻る 〉                                      |     |

図 3.4.5 アクティベーション結果-完了

- Windows 版 KeyManager でコンピューターストアに証明書を格納する際、「NetAttest RA Client Admin Module」というアプリを使用します。証明書の格納先に「コンピューター」を選 択した場合、「NetAttest RA Client Admin Module」が行うデバイスへの操作を許可するユ ーザーアカウント制御の画面が表示される場合があります。パスワードの入力等、必要な操作を行 い「NetAttest RA Client Admin Module」の操作を許可してください。
- Windows 版 KeyManager ではアクティベーション時に、接続先の設定により「CA 証明書配付設定(資格情報)」や、「Wi-Fi 設定」が適用されます。
- 申請が未承認の場合

接続先で申請の承認が完了されていない場合は、図 3.4.5 は表示されず、図 3.4.6 が表示されます。

承認が完了するまでお待ちいただくか、承認者(管理者)に確認してください。

| 😥 Soliton KeyManager |        |                                  | - × |
|----------------------|--------|----------------------------------|-----|
| アクティベーション            | ユーザー認証 |                                  |     |
| > ユーザー認証             |        |                                  |     |
|                      |        |                                  |     |
| ○ アクティヘーンヨンの中部       |        |                                  |     |
| ● アクティペーション結果        |        | $\mathbf{\overline{\mathbf{O}}}$ |     |
|                      |        | 申請がまだ承認されていません。                  |     |
|                      |        | 引き続きお待ちいたたくか、承認者にご確認くたさい。        |     |
|                      |        | : eps-ap.example:443             |     |
|                      | ユーザーID | : user                           |     |
|                      | 格納先    | : ユーザー                           |     |
|                      | 申請日    | : 2024/10/30 15:57:13            |     |
|                      | ステータス  | : 承認待ち                           | ~   |
|                      |        |                                  |     |
|                      |        | ок                               |     |
|                      |        |                                  |     |
|                      |        |                                  |     |
|                      |        |                                  |     |

図 3.4.6 未承認-アクティベーション

□ 申請の取り下げ

申請を取り下げする手順を説明します。申請の取り下げを行うことで接続先の申請が取り下げられます。

1. 申請中の申請は証明書一覧に追加されます。証明書一覧から取り下げたい申請の<<sup>1</sup>>をタップまたは クリックして表示されるメニューから<取り下げ>を選択してください。
|                      |                      |                                           |       |      |                          |   | ~ |
|----------------------|----------------------|-------------------------------------------|-------|------|--------------------------|---|---|
| 証明書一覧                |                      |                                           |       |      |                          |   | ^ |
| Chapter Corpositions | ユーザーID<br>申請日<br>格納先 | : user<br>: 2024/10/30 15:59:59<br>: ユーザー |       |      | <b>アクティベート 〉</b><br>取り下げ | : |   |
|                      |                      | 図                                         | 3.4.7 | 取り下げ |                          |   |   |

2. 図 3.4.8 の申請の取り下げの確認ダイアログが表示されます。<OK>をタップまたはクリックしてく ださい。

| 👂 Soliton KeyManager                                 |          |                                                                                       |          |       | - × |
|------------------------------------------------------|----------|---------------------------------------------------------------------------------------|----------|-------|-----|
| 証明書一覧                                                |          |                                                                                       |          |       |     |
| (Append Corporante<br>(Append Corporante<br>申請<br>格却 | <u>.</u> | 承認依頼の取り下げ<br>以下の証明書の申請を取り下げます。<br>続行してもよろしいですか?                                       |          | - > > | :   |
|                                                      |          | ホスト名 : eps-ap.example:443<br>ユーザーID : user<br>格納先 : ユーザー<br>申請日 : 2024/10/30 15:59:59 |          |       |     |
|                                                      |          |                                                                                       | キャンセル OK |       |     |
|                                                      |          |                                                                                       |          |       |     |
| く 戻る                                                 |          |                                                                                       |          |       |     |

- 図 3.4.8 確認ダイアログ-取り下げ
- 図 3.4.9 が表示されます。「パスワード」を入力し<次へ>をタップまたはクリックしてください。
   ※接続先の設定により、図 3.4.9 はスキップされて図 3.4.10 が表示されます。

| 👂 Soliton KeyManager |                 | – × |
|----------------------|-----------------|-----|
| 承認依頼の取り下げ            | ユーザー認証          |     |
| 📀 ユーザー認証             |                 |     |
| の取り下げ結果              | パスワードを入力してください。 |     |
|                      | ユーザーID          |     |
|                      | パスワード           |     |
|                      | パスワード           |     |
|                      |                 |     |
|                      |                 |     |
|                      |                 |     |
|                      | く 戻る            |     |
|                      |                 |     |

図 3.4.9 ユーザー認証-取り下げ

4. 取り下げが完了すると図 3.4.10 が表示されます。

| 👂 Soliton KeyManager                         | -                           | ×   |
|----------------------------------------------|-----------------------------|-----|
| 承認依頼の取り下げ                                    | 取り下げ結果                      |     |
| <ul> <li>マーザー認証</li> <li>● 取り下げ結果</li> </ul> | 取り下げが完了しました。                |     |
|                                              | ポスト名 : eps-ap.example:443   |     |
|                                              | ユージー1D : User<br>格納先 : ユーザー | - 1 |
|                                              | 申請日 : 2024/10/30 15:57:13   | _   |
|                                              | ок                          |     |

図 3.4.10 取り下げ結果

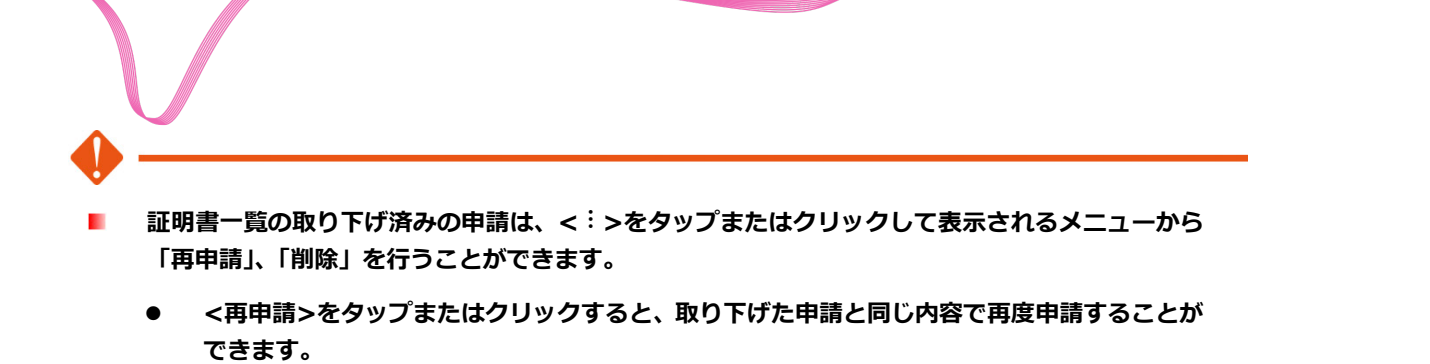

● <削除>をタップまたはクリックすると、取り下げた申請の情報を端末から削除します。

申請時にエラーが発生して失敗した際には、取り下げ後に再度新しく申請を行っても同じエラーで 失敗する場合があります。その場合は失敗した申請を「取り下げ」後に「削除」を行うようにして ください。

# 🚾 3.5 証明書の更新

証明書の更新は、以下の手順で行ってください。

## **3.5.1** PC

1. ホーム画面の<証明書一覧>をタップまたはクリックしてください。

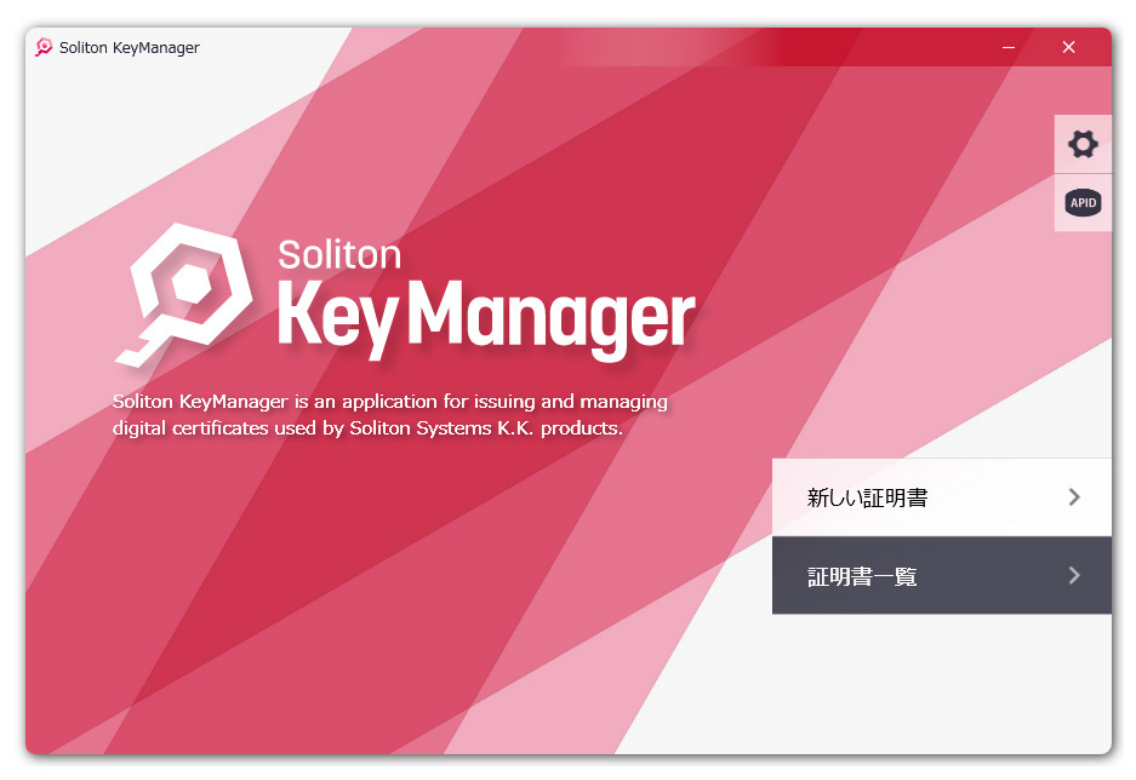

図 3.5.1 ホーム画面-証明書一覧

2. 証明書を取得している場合、更新対象となる証明書の一覧が表示されます。有効期限が近づいている 証明書には<更新>ボタンが表示されますので、更新したい証明書の<更新>をタップまたはクリック してください。

| Soliton KeyManager                                                            |     | -/ 1 | × |
|-------------------------------------------------------------------------------|-----|------|---|
| 証明書一覧                                                                         |     |      |   |
| CN         : user           有効期限         : 預少14日           格納先         : ユーザー | 新 > | •    |   |
|                                                                               |     |      |   |
|                                                                               |     |      |   |
| く 戻る                                                                          |     |      |   |

### 図 3.5.2 証明書一覧-更新

3. 有効期限が近づいていない証明書を更新するには、< :>をタップまたはクリックして表示されるメニ ユーから<更新>を選択してください。

| 👂 Soliton KeyManager                                  | - ×      |
|-------------------------------------------------------|----------|
| 証明書一覧                                                 |          |
| CN : user<br>有効期限 : 2024/11/13 14:56:42<br>格納先 : ユーザー |          |
|                                                       | ✓ 期限切れ通知 |
|                                                       | 詳細       |
|                                                       | 更新       |
|                                                       | 削除       |
|                                                       |          |
|                                                       |          |
|                                                       |          |
| く 戻る                                                  |          |

### 図 3.5.3 証明書一覧-更新(メニュー)

4. 図 3.5.4 の証明書の更新の確認ダイアログが表示されます。<OK>をタップまたはクリックしてください

| 👂 Soliton KeyManager |                                                                                                    | - × |
|----------------------|----------------------------------------------------------------------------------------------------|-----|
| 証明書一覧                |                                                                                                    |     |
| 1<br>CN<br>有效<br>格却  | i 証明書の更新<br>以下の証明書を更新します。<br>続行してもよるしいですか?<br>CN : user<br>格納先 : ユーザー<br>有効期限 : 2024/11/13 14:56:42<br>S/N : 79E8239065ECEB40106BA2AD42D663BF<br>発行日 : 2024/10/30 14:51:42 | :   |
| < 戻る                 | 発行者 : naeps24_v520_20231107_root_CA<br>キャンセル OK                                                                                                    |     |

図 3.5.4 確認ダイアログ-証明書の更新

5. 図 3.5.5 が表示されます。パスワードを入力し<次へ>をタップまたはクリックしてください。

| -                                                                 | ×                                                                                                    |
|-------------------------------------------------------------------|----------------------------------------------------------------------------------------------------|
| ユーザー認証                                                            |                                                                                                    |
|                                                                   |                                                                                                    |
| 申請するサーバーにログインするためのユーザーIDとパスワードを入力してください。<br>不明な場合は管理者にお問い合わせください。 |                                                                                                    |
| д-ザ-ID                                                            |                                                                                                    |
| user                                                              |                                                                                                    |
| パスワード                                                             |                                                                                                    |
|                                                                   |                                                                                                    |
|                                                                   |                                                                                                    |
|                                                                   |                                                                                                    |
| ** >                                                              |                                                                                                    |
| く 戻る                                                              |                                                                                                    |
|                                                                   | ユーザー認証 申請すおサーバーにログインするためのユーザーIDとパスワードを入力して代ださい、<br>不明な場合は管理者にお問い合わせ代ださい。 ユーザーID USEr バスワード パスワード パスワード |

図 3.5.5 ユーザー認証-証明書の更新

- これ以降の操作は新しい証明書の申請と同じ手順となります。「3.3 新しい証明書」を参考に証明書の更新を完了してください。
- □ アプリ通知からの更新

表示されたアプリ通知から更新を行った場合の操作を説明します。

アプリ通知は証明書の有効期限が近づいた際に、また証明書の有効期限が切れた際に表示されます。ここでは証明書の有効期限が近づいた際に表示されるアプリ通知からの更新の手順について記載します。

通知設定については「4.3 通知設定」を参照してください。

1. 有効期限が近づくと以下のようなアプリ通知が表示されます。<OK>をタップまたはクリックしてく ださい。

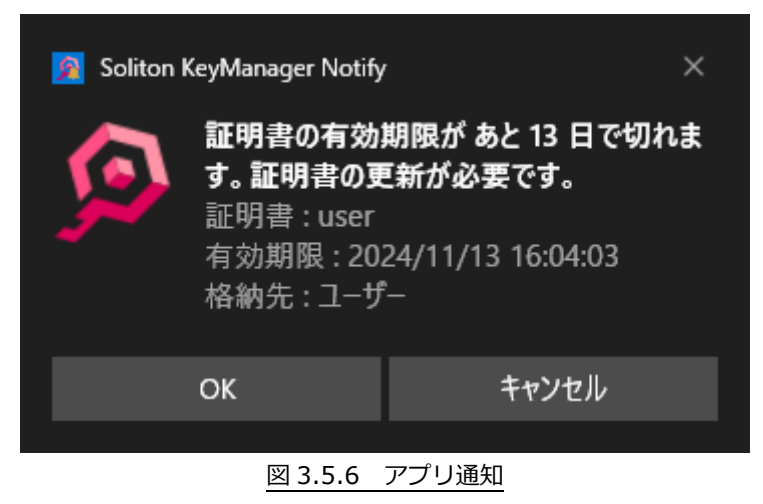

2. 図 3.5.7 が表示されます。<次へ>をタップまたはクリックしてください。

| Soliton KeyManager |                   | - ×                                       |
|--------------------|-------------------|-------------------------------------------|
| 証明書の更新             | 証明書の確認            |                                           |
| ユーザー認証<br>メールアドレス  |                   | 「Jugenul Corponent<br>」<br>の目の形式です。       |
| ○ 中請結果             | CN<br>有効期限<br>格納先 | : user<br>: 2024/11/13 16:04:03<br>: ユーザー |
|                    |                   | xx >                                      |

図 3.5.7 アプリ通知からの更新

3. 図 3.5.8 が表示されます。パスワード」を入力し<次へ>をタップまたはクリックしてください。

| 😥 Soliton KeyManager | -                                                                 | × |
|----------------------|-------------------------------------------------------------------|---|
| 証明書の更新               | ユーザー認証                                                            |   |
| ▶ 証明書の確認             |                                                                   |   |
| > ユーザー認証             | 申請するサーバーにログインするためのユーザーIDとパスワードを入力してください。<br>不明な場合は管理者にお問い合わせください。 |   |
| → メールアドレス            | ユーザーID                                                            |   |
| ●申請理由                | user                                                              |   |
| ○ 内容確認               | 7,2,7-F<br> パスワード                                                 |   |
| ● 申請結果               |                                                                   |   |
|                      |                                                                   |   |
|                      |                                                                   |   |
|                      | ×^ >                                                              |   |
|                      | く 戻る                                                              |   |
|                      |                                                                   | _ |

図 3.5.8 ユーザー認証-アプリ通知からの更新

これ以降の操作は新しい証明書の申請と同じ手順となります。「3.3 新しい証明書」を参考に証明書の更新を完了してください。

# - 3.6 URL からの申請(ワンタッチ証明書配布)

接続先からの招待メールに記載された KeyManager 用の URL を使用して証明書をインストール・更新 することができます。ここではパスワードレスが有効な接続先からの招待メールに記載された KeyManager 用の URL から申請する手順について説明します。

## 🝃 3.6.1 🛛 PC

1. 招待メールに記載の KeyManager 用の URL をタップまたはクリックしてください。KeyManager が 起動して申請が実行されます。

※接続先の設定により URL に証明書の格納先が指定されていない場合は「3.6.1 PC - 証明書の格納先を選択」を参照してください。またパスワードレスが有効でない場合は「3.6.1 PC - パスワードレスが無効」を参照してください。

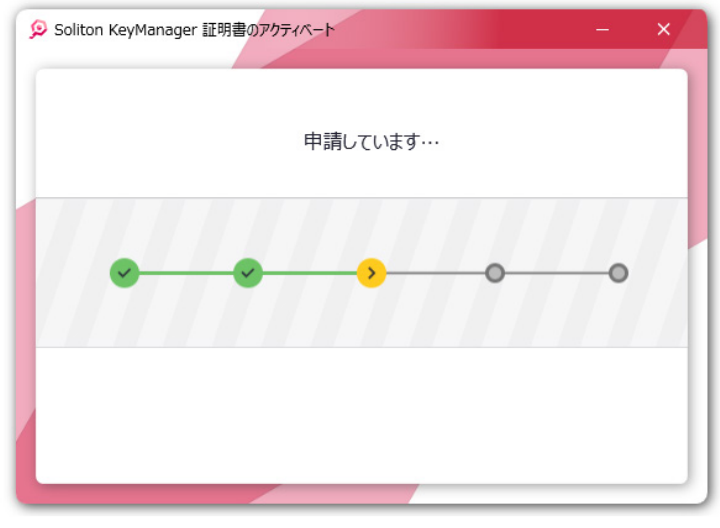

図 3.6.1 申請 - URL からの申請

2. 申請~アクティベーション(証明書インストール)まで自動的に行われます。

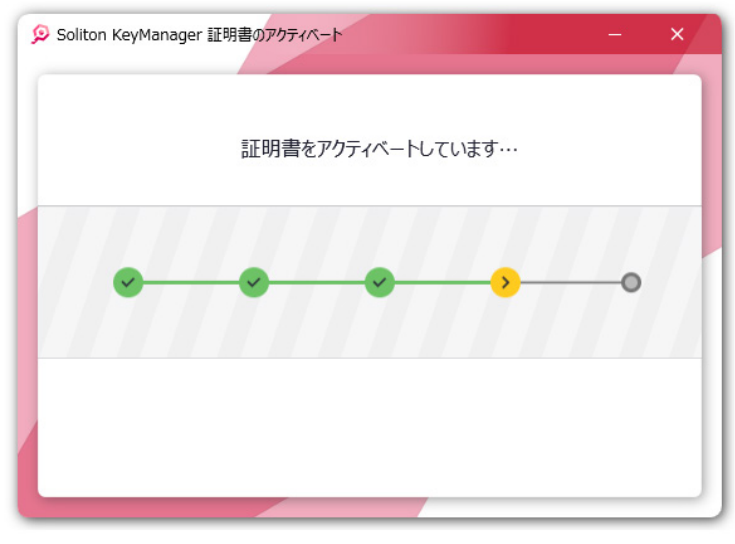

図 3.6.2 アクティベート - URL からの申請

3. アクティベーションが完了します。<閉じる>をタップまたはクリックしてください。通常の KeyManagerを起動するには<アプリを開く>をタップまたはクリックしてください。

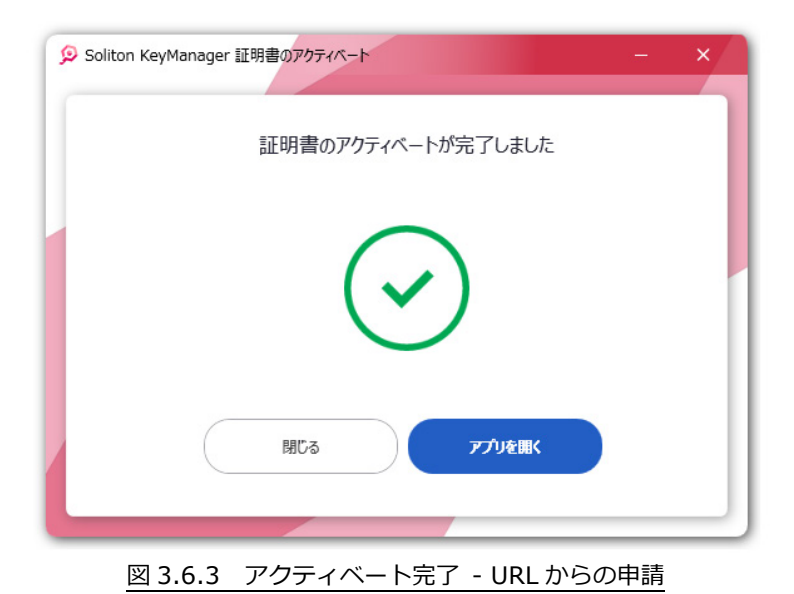

### □ 接続先が信頼されていない場合

接続先が信頼されていない場合、申請時に図 3.6.4 の警告メッセージが表示されます。接続を続けるには<OK>をタップまたはクリックしてください。

サーバーの配布する CA 証明書がインストールされていない場合、CA 証明書をダウンロードしてインストールを行います。

※接続先が信頼されている場合、図 3.6.4 は表示されません。

| 1 | 警告<br>このサーバーが<br>た。<br>このサナーは、しまな体験しますからことを確認できませんでした。                                     |
|---|--------------------------------------------------------------------------------------------|
|   | とのよみシーバーに安めたひようか!<br>《このメッセージが表示される理由》<br>お使いの端末が初めてサーバーに接続する場合、このメッセージが表示される可能性<br>があります。 |
|   | *PYZIL OK                                                                                  |

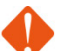

- 📕 このメッセージは、接続先の Web サーバー証明書が信頼できない場合に表示されます。
- CA 証明書のダウンロード、インストール手順は「付録 1-1 CA 証明書取得手順(Windows)」 を参照してください。

□ パスワードレスが無効

接続先の設定でパスワードレスが無効の場合は、URLから起動すると図 3.6.5 が表示されます。パスワードを入力して<次へ>をタップまたはクリックしてください。

| 申請するサーバ-<br>不明な場合は管 | ・にログイン<br>理者にお問 | するためのユー<br>問い合わせくだ | ・ザーIDとパスワ<br>さい。 | フードを入力し | ,てください。 |  |
|---------------------|-----------------|--------------------|------------------|---------|---------|--|
| ユーザーID              |                 |                    |                  |         |         |  |
| (in straight)       |                 |                    |                  |         |         |  |
| パスワード               |                 |                    |                  |         |         |  |
| パスワード               |                 |                    |                  |         |         |  |
|                     |                 |                    |                  |         |         |  |
|                     |                 |                    |                  |         |         |  |
|                     |                 |                    |                  |         |         |  |

図 3.6.5 ユーザー認証-URL からの申請

□ 証明書の格納先を選択

接続先の設定で招待に証明書の格納先が指定されていない場合は、URLから起動すると格納先の選択画面が表示されます。格納先を選択してください。

| Soliton KeyManager anns anns anns anns anns anns anns ann | - × |
|-----------------------------------------------------------|-----|
| 証明書の格納先を選択してください。<br>特に指定のない場合は「ユーザー」を指定してください。           |     |
| 2-#-                                                      |     |

図 3.6.6 証明書の格納先-URL からの申請

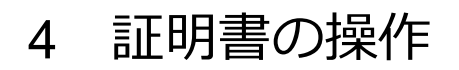

ここでは KeyManager を経由してインストールした証明書の確認、削除、通知設定について説明します。

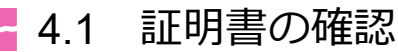

KeyManager を使用してインストールした証明書の確認方法について説明します。

## 🝃 4.1.1 🛛 PC

1. ホーム画面の<証明書一覧>をタップまたはクリックしてください。

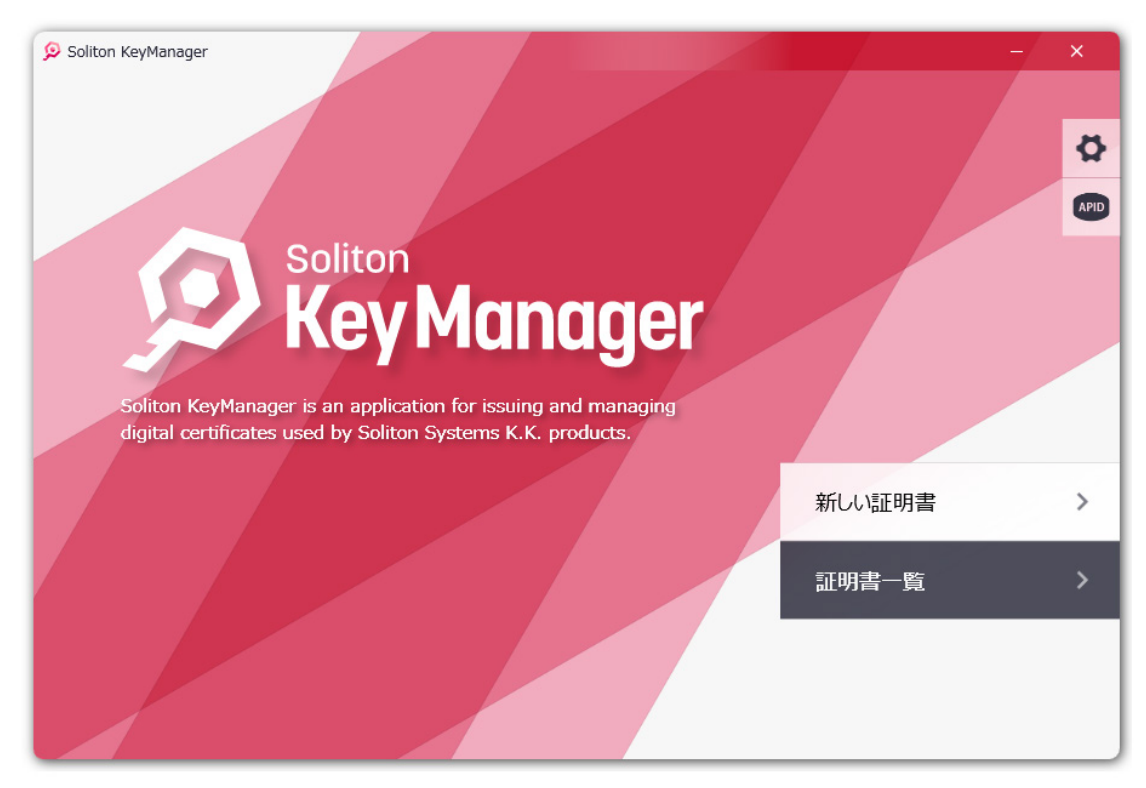

図 4.1.1 ホーム画面-証明書一覧

2. 証明書一覧画面が表示されます。削除したい証明書の< !>をタップまたはクリックしてください。

| V                    |                                                       |  |     |
|----------------------|-------------------------------------------------------|--|-----|
| 🥺 Soliton KeyManager |                                                       |  | – × |
| 証明書一覧                |                                                       |  |     |
| (Applied Corps) and  | CN : user<br>有効期限 : 2024/11/13 14:56:42<br>格納先 : ユーザー |  | :   |
|                      |                                                       |  |     |
|                      |                                                       |  |     |
|                      |                                                       |  |     |
| く 戻る                 |                                                       |  |     |

図 4.1.2 証明書一覧

3. 証明書メニューが表示されます。<詳細>をタップまたはクリックしてください。

| 👂 Soliton KeyManager                                  | – ×     |
|-------------------------------------------------------|---------|
| 証明書一覧                                                 |         |
| CN : user<br>有効期限 : 2024/11/13 14:56:42<br>格納先 : ユーザー | :       |
|                                                       |         |
|                                                       | i手袖<br> |
|                                                       | 更新      |
|                                                       | 削除      |
|                                                       |         |
|                                                       |         |
|                                                       |         |
| く 戻る                                                  |         |
|                                                       |         |

図 4.1.3 証明書メニュー

4. 証明書の詳細が表示されます。<証明書情報>をタップまたはクリックすることでより詳細な情報を確認できます。

| 🦻 Soliton KeyManager                     |                                                                         | – × |
|------------------------------------------|-------------------------------------------------------------------------|-----|
| 証明書一覧                                    |                                                                         |     |
|                                          |                                                                         |     |
| CN<br>Chyperfe Geographicate<br>有效<br>格報 | 証明書の詳細                                                                  | :   |
|                                          | CN : user<br>格納先 : ユーザー                                                 |     |
|                                          | 有效ARIVE : 2024/11/13 14:56:42<br>S/N : 79E8239065ECEB40106BA2AD42D663BF |     |
|                                          | 発行日 : 2024/10/30 14:51:42<br>発行者 : naeps24_v520_20231107_root_CA        |     |
|                                          | 証明書情報 OK                                                                |     |
| _                                        |                                                                         |     |
|                                          |                                                                         |     |
| く 戻る                                     |                                                                         |     |
|                                          |                                                                         |     |

図 4.1.4 証明書の詳細

# 4.2 証明書の削除

KeyManager を使用してインストールした証明書の削除方法について説明します。

# 🝃 4.2.1 PC

1. ホーム画面の<証明書一覧>をタップまたはクリックしてください。

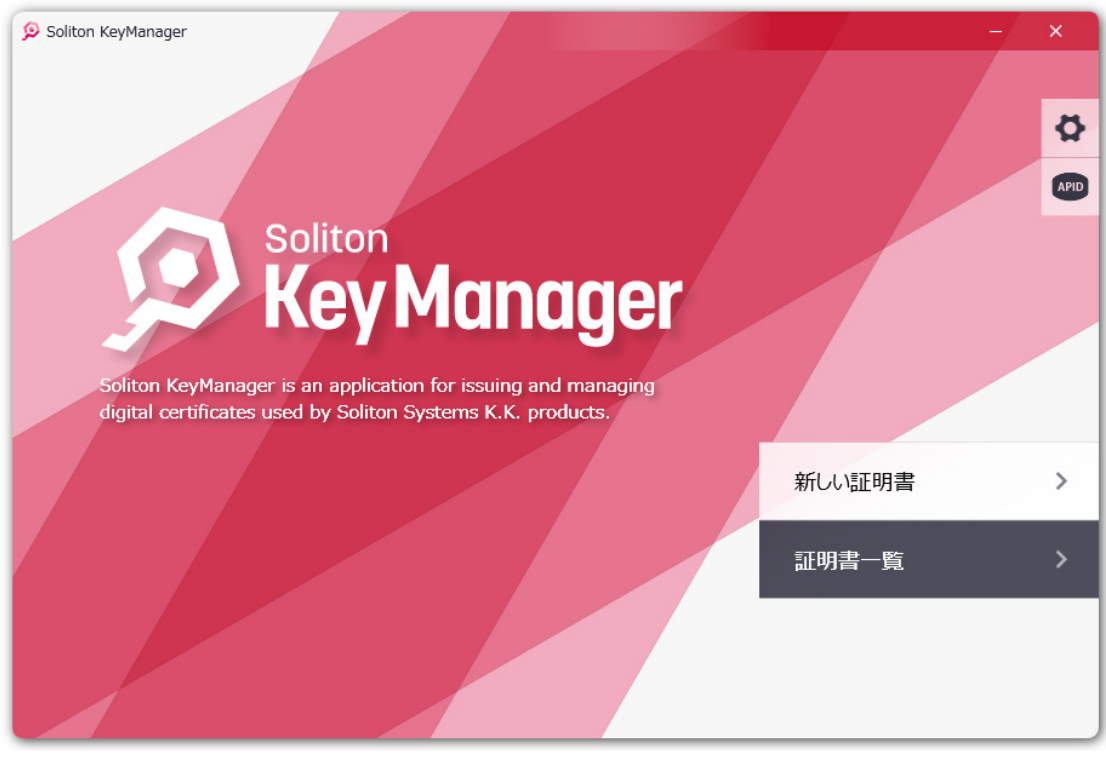

図4.2.1 ホーム画面-証明書一覧

2. 証明書一覧画面が表示されます。削除したい証明書の< !>をタップまたはクリックしてください。

| V                        |                                         |  |     |     |
|--------------------------|-----------------------------------------|--|-----|-----|
| 😥 Soliton KeyManager     |                                         |  |     | - × |
| 証明書一覧                    |                                         |  |     |     |
| L<br>Chiyofud CorryNeas. | CN : user<br>有効期限 : 残り14日<br>格納先 : ユーザー |  | 更新〉 | :   |
|                          |                                         |  |     |     |
|                          |                                         |  |     |     |
|                          |                                         |  |     |     |
| く 戻る                     |                                         |  |     |     |

### 図 4.2.2 証明書一覧

3. 証明書メニューが表示されます。<削除>をタップまたはクリックしてください。

| 9 Soliton KeyManager                         |   | -/                                       | × |
|----------------------------------------------|---|------------------------------------------|---|
| 証明書一覧                                        |   |                                          |   |
| ・<br>CN : user<br>有効期限 : 残り14日<br>格納先 : ユーザー | [ | () () () () () () () () () () () () () ( |   |
|                                              |   | ✓ 期限切れ通知                                 |   |
|                                              |   | a++4叫<br>百 如::                           |   |
|                                              |   | ショー                                      |   |
|                                              |   | -191                                     |   |
|                                              |   |                                          |   |
|                                              |   |                                          |   |
| く 戻る                                         |   |                                          |   |

図 4.2.3 証明書メニュー

4. 削除の確認ダイアログが表示されます。<はい>をタップまたはクリックしてください。

| 🦻 Soliton KeyManager                    |                                                                                                    | -     | × |
|-----------------------------------------|----------------------------------------------------------------------------------------------------|-------|---|
| 証明書一覧                                   |                                                                                                    |       |   |
| t CN<br>Granted Grangelause<br>有效<br>格報 | <b>証明書の削除</b><br>以下の証明書を削除します。<br>続行してもよろしいですか?                                                                                                    | afi ≻ |   |
|                                         | CN       : user         格納先       : ユーザー         有効期限       : 2024/11/13 14:56:42         S/N       : 79E8239065ECEB40106BA2AD42D663BF         発行日       : 2024/10/30 14:51:42         発行者       : naeps24_v520_20231107_root_CA |       | _ |
|                                         | キャンセル OK                                                                                                    |       |   |
| く 戻る                                    |                                                                                                    |       |   |

図 4.2.4 削除確認ダイアログ

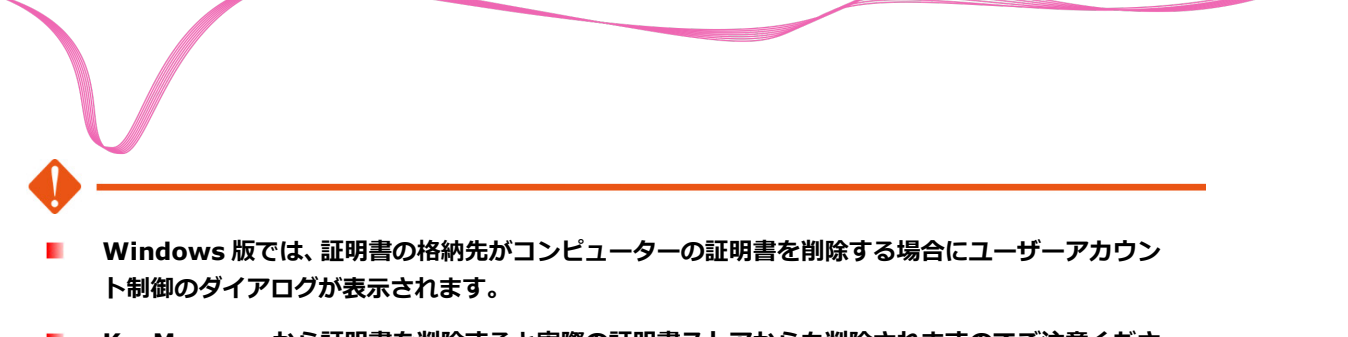

KeyManagerから証明書を削除すると実際の証明書ストアからも削除されますのでご注意ください。

# 4.3 通知設定

KeyManagerを使用してインストールした証明書の有効期限が近づいた際や、有効期限が切れた際に表示される、通知メッセージ機能の設定方法について説明します。

## 🛢 4.3.1 設定を変更する

証明書の有効期限切れ通知に関する設定を変更します。

既にインストール済みの証明書および以降にインストールした証明書は、ここで指定した設定が反映されます。

### 4.3.1.1 PC

1. ホーム画面上部にある歯車アイコンをタップまたはクリックしてください。

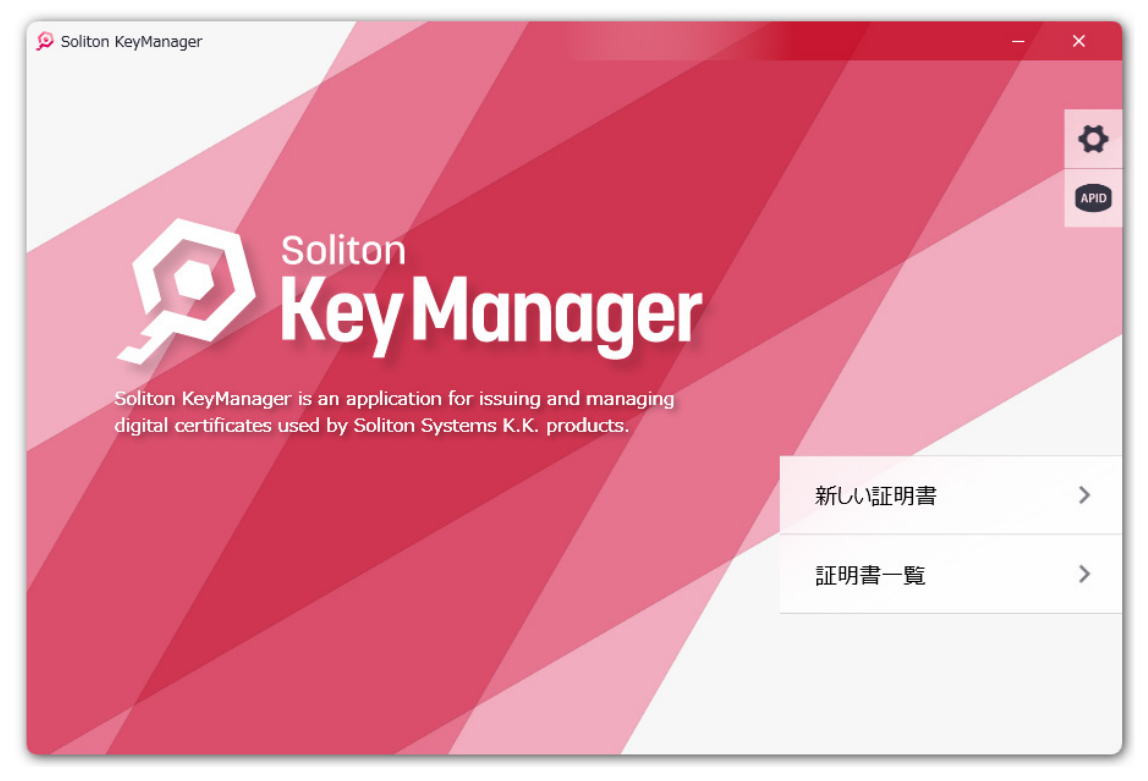

図 4.3.1 設定-ホーム画面

2. 図 4.3.2 の設定画面が表示されます。必要に応じて「通知設定」の「証明書の有効期限が切れた際に 通知する」、および「証明書の有効期限が近づいた際に通知する」の設定を変更してください。

※ユーザーアカウント制御の画面が表示された場合は、<はい>をタップまたはクリックしてください。

| O Titu 1/ Ad           |                              | ×                          |
|------------------------|------------------------------|----------------------------|
| Soliton<br>Key Manager | 通知設定<br>証明書の有効期限が切れた際に通知する   |                            |
|                        | 証明書の有効期限が近づいた際に通知する<br>14 日前 |                            |
|                        | 詳細情報<br>MAC7751-2            | >                          |
|                        | プロキシサーバーを経由しない               |                            |
| VEISION 2.2.0          | 製品情報                         |                            |
|                        | ライブラリ                        | >                          |
|                        | 診断情報                         | >                          |
|                        | プライバシーポリ                     | 🦻 ∣ © Soliton Systems K.K. |

図 4.3.2 通知設定-設定

表 4.3.1 通知設定

|                         | 項目  | 説明                                                          |
|-------------------------|-----|-------------------------------------------------------------|
| 証明書の有効期限が切れた際<br>に通知する  |     | 証明書の有効期限が過ぎたことを通知する設定です。                                    |
|                         | 設定  | 証明書の有効期限が過ぎたことを通知する場合は、ON にしてください。<br>デフォルト:ON (通知する)       |
| 証明書の有効期限が近づいた<br>際に通知する |     | 証明書の有効期限が近づいたことを通知する設定です。                                   |
|                         | 設定  | 証明書の有効期限が近づいた際に通知する場合は、ON にしてください。<br>デフォルト:ON(通知する)        |
|                         | ~日前 | 証明書の有効期限の何日前に通知するか指定してください。<br>デフォルト:14日前<br>設定可能範囲:1~120日前 |

V

証明書の格納先がコンピューターの証明書がインストールされている場合は、通知設定の変更が反 映されるタイミングでユーザーアカウント制御のダイアログが表示されます。

## 🛢 4.3.2 証明書別に通知設定を変更する

インストール済みの証明書は、個別に有効期限切れ通知を行うかどうか指定することができます。 証明書単位で有効期限切れ通知の設定を変更する手順は、以下のとおりです。

### 4.3.2.1 PC

1. ホーム画面の<証明書一覧>をタップまたはクリックしてください。

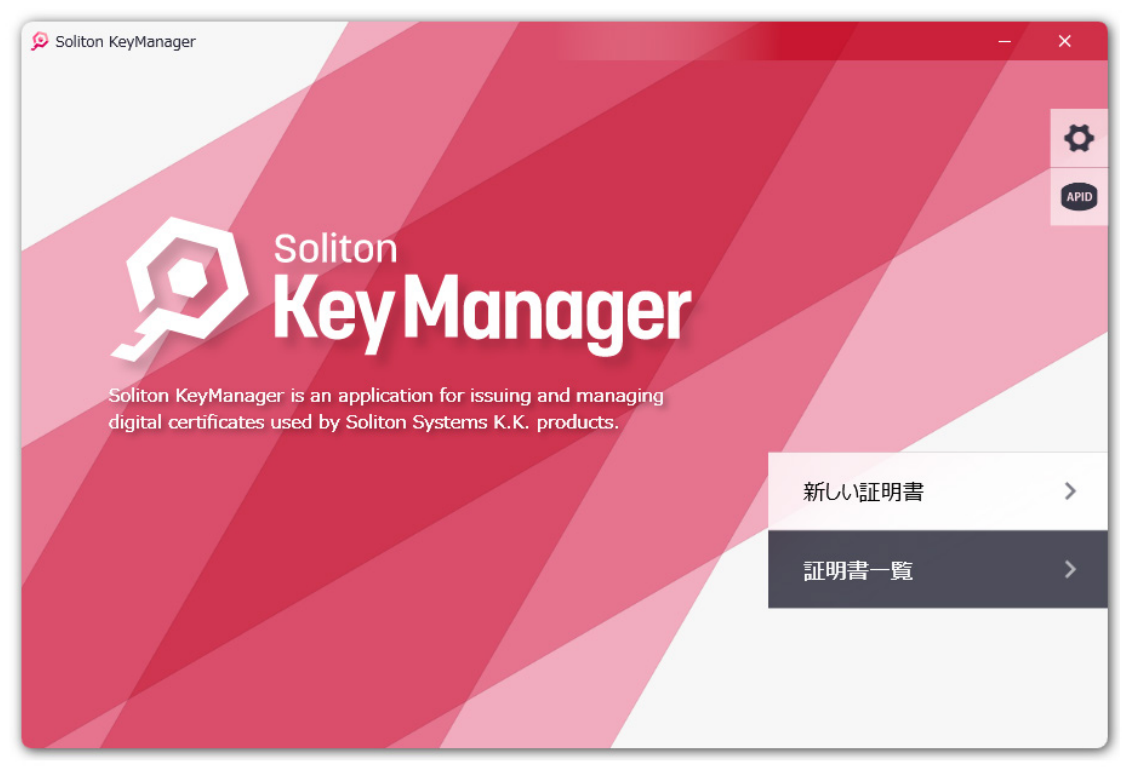

図 4.3.3 証明書一覧-ホーム画面

2. 図 4.3.4 の証明書一覧が表示されます。通知設定を変更したい証明書の<:>をタップまたはクリックしてください。

| V                    |                                                       |  |      |
|----------------------|-------------------------------------------------------|--|------|
| 😥 Soliton KeyManager |                                                       |  | -/ × |
| 証明書一覧                |                                                       |  |      |
| Chiganal Companyon   | CN : user<br>有効期限 : 2024/11/13 14:56:42<br>格納先 : ユーザー |  | :    |
|                      |                                                       |  |      |
|                      |                                                       |  |      |
|                      |                                                       |  |      |
| く 戻る                 |                                                       |  |      |

図 4.3.4 設定メニュー

3. 図 4.3.5 が表示されます。必要に応じて「期限切れ通知」のチェックボックスを変更してください。 証明書単位に通知を表示するかどうかを指定できます。

| 👂 Soliton KeyManager                                  | -/ ×     |
|-------------------------------------------------------|----------|
| 証明書一覧                                                 |          |
| CN : user<br>有効期限 : 2024/11/13 14:56:42<br>格納先 : ユーザー | :        |
|                                                       | ✓ 期限切れ通知 |
|                                                       | 詳細       |
|                                                       | 更新       |
|                                                       | 削除       |
|                                                       |          |
|                                                       |          |
|                                                       |          |
| 〈 戻る                                                  |          |

### 図 4.3.5 証明書一覧

| 項目       | 説明                                                                                                    |
|----------|----------------------------------------------------------------------------------------------------|
| 期限切れ通知   | この証明書の有効期限切れ通知を表示するかどうかを指定する設定です。                                                                                                    |
| チェックボックス | 証明書の有効期限切れ通知を表示する場合は、ON にしてください。<br>OFF にすると「証明書の有効期限が切れた際の通知」および「証明書<br>の有効期限が近づいた際の通知」どちらの通知メッセージも非表示に<br>なります。<br>この設定を ON にしても、設定にて通知設定が有効になっていない場<br>合は表示されません。<br>デフォルト:ON (通知する) |

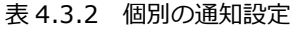

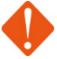

- Windows版の場合、「証明書の有効期限が近づいた際の通知」のメッセージは、有効期限が切れる まで1日1回、証明書の有効期限が切れる時刻と同じ時間に通知します。
- Windows版において、通知時間にコンピューターを起動していない、またはログインしていない 場合、ユーザーがログインした際に証明書の有効期限を確認し、通知条件に該当するとメッセージ を通知します。
- Windows版の場合、ログイン時の有効期限切れのメッセージは、ログインする度に通知されます。 有効期限切れの通知メッセージを停止するには、該当する証明書の更新、削除、または証明書一覧の「期限切れ通知」の設定を解除してください。

# 5 トラブルシューティング

KeyManagerのトラブル時に役立つ操作について説明します。 また、弊社 Web サイトの FAQ では本製品に関する最新の情報を提供しています。 お困りの際はこちらをご参照ください。

### Soliton FAQ

https://faq1.soliton.co.jp/

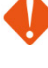

KeyManager から正常に通信できない環境では、申請やアクティベーションに失敗する場合があ ります。

通信できない場合は、ルータや VPN などの中継地点、DMZ のネットワーク機器、ファイアウォール、クライアントのセキュリティソフトの通信/制限許可設定など確認してください。

ネットワーク機器やセキュリティソフトにより KeyManager の通信がブロックされた場合、申請 やアクティベーションに失敗します。例外設定等、通信を阻害しないような構成をご検討ください。

# 🚾 5.1 よくある質問

G FAQ No:5896「Soliton KeyManagerが使用する通信ポートを教えてください。」

https://faq1.soliton.co.jp/faq/show/5896

# 🚽 5.2 診断情報

KeyManager を使用中に障害が発生した場合、発生した障害の解析を行うため、動作環境や動作状況といった情報収集を目的として、弊社より診断情報のご提供をお願いする場合があります。診断情報を提供していただくことで、環境や状況の共有をスムーズに行います。

通常は、診断情報を取得する必要はありません。診断情報の取得は、管理者より指示があった場合のみ 行ってください。

## 늘 5.2.1 診断情報を取得する

診断情報を取得する手順は、以下のとおりです。

- 1. ホーム画面上部にある歯車アイコンをタップまたはクリックしてください。
- 2. 製品情報にある<診断情報の送信>または<診断情報>をタップまたはクリックしてください。

# 付録

# 付録1 Windows

Windows版 KeyManager 固有の動作について説明します。

ここでは Windows10 の PC を例に説明します。

## 🗦 1-1 CA 証明書取得手順(Windows)

1. サーバーの配布する CA 証明書がインストールされていない場合、KeyManager が自動的に CA 証明 書をダウンロードし、セキュリティ警告の画面が表示されます。<はい>をクリックし CA 証明書をイ ンストールしてください。

| セキュリティ   | (警告                                                                                                    |  |
|----------|----------------------------------------------------------------------------------------------------|--|
| <u> </u> | 発行者が次であると主張する証明機関 (CA) から証明書をインストールしようとしています:<br>NetAttest EPS Root CA                                                                        |  |
|          | 証明書が実際に NetAttest EPS Root CA からのものであるかとうかを使<br>証できません。"NetAttest EPS Root CA" に連絡して発行者を確認する<br>必要があります。次の番号はこの過程で役立ちます:                      |  |
|          | 拇印 (sha1):                                                                                                    |  |
|          | 警告:<br>このルート証明書をインストールすると、この CA によって発行された証明書は<br>自動的に信頼されます。確認されていない拇印付きの証明書をインストール<br>することは、セキュリティ上、危険です。[はい] をクリックすると、この危険を認<br>識したことになります。 |  |
|          | この証明書をインストールしますか?                                                                                                    |  |
|          | はい(Y) いいえ(N)                                                                                                    |  |

図 A1.1 セキュリティ警告

2. CA 証明書をインストールすると次の画面に進みます。

# 늘 1-2 MAC アドレスの確認

アクティベーション中、デバイスチェックに使用する MAC アドレスの確認方法について記載します。

- 1. ホーム画面上部にある歯車アイコンをタップまたはクリックしてください。
- 2. 図 A1.2 が表示されます。「詳細設定」の<MAC アドレス>をタップまたはクリックしてください。

| <b>9</b> - 12-12-12-12-12-12-12-12-12-12-12-12-12-1 |                              |                             |
|-----------------------------------------------------|------------------------------|-----------------------------|
|                                                     |                              | ~                           |
|                                                     | 通知設定                         |                             |
|                                                     | 証明書の有効期限が切れた際に通知する           |                             |
|                                                     | 証明書の有効期限が近づいた際に通知する<br>14 日前 |                             |
|                                                     | 詳細情報                         |                             |
|                                                     | MACアドレス                      | >                           |
| rey muliuyer                                        | プロキシサーバーを経由しない               |                             |
| Version 2.2.0                                       | 製品情報                         |                             |
|                                                     | ライブラリ                        | >                           |
|                                                     | 診断情報                         | >                           |
|                                                     | プライバシーポリ                     | ݢ━   © Soliton Systems K.K. |

### 図 A1.2 設定

3. 図 A1.3 が表示され、MAC アドレスを確認することができます。

|         |                           |                                | ×                      |
|---------|---------------------------|--------------------------------|------------------------|
|         |                           | 通知設定                           |                        |
|         |                           | 証明書の有効期限が切れた際に通知する             |                        |
|         | масрких                   |                                |                        |
| 1       | MAC Address : F8:B4:6A:   | EB:99:FA                       |                        |
|         | IP Address : 10.27.50.3   | .01                            |                        |
|         | Type : IFTYPE_ET          | HERNET_CSMACD(6)               |                        |
| Soliton | Description : Intel(R) Et | hernet Connection (6) I219-V   | >                      |
| Key     | Name : {A5246A9           | B-FCD2-4880-8410-3D4A595676D9} |                        |
| Vé      |                           | ок                             |                        |
|         |                           | ราวีรม                         | >                      |
|         |                           | 診断情報                           | >                      |
|         |                           | <i>プ</i> ライバシーポリシー             | © Soliton Systems K.K. |

### 図 A1.3 MAC アドレス

🚭 1-3 プロキシサーバーを経由しない

Window 版 KeyManager からの通信をプロキシサーバー経由にしない場合の設定方法を記載します。

- 1. ホーム画面上部にある歯車アイコンをタップまたはクリックしてください。
- 2. 図 A1.4 が表示されます。「詳細設定」の「プロキシサーバーを経由しない」にチェックを入れてください。

| • •                           |                              | ×                      |
|-------------------------------|------------------------------|------------------------|
|                               | 通知設定<br>証明書の有効期限が切れた際に通知する   |                        |
| 6                             | 証明書の有効期限が近ついた際に通知する<br>14 日前 |                        |
| 1                             | 詳細情報                         |                        |
| soliton<br><b>Key Manaaer</b> | MACアドレス                      | >                      |
| Version 2.2.0                 | プロキシサーバーを経由しない<br>製品情報       |                        |
|                               | ライブラリ                        | >                      |
|                               | 診断情報                         | >                      |
|                               | プライバシーポリシー                   | © Soliton Systems K.K. |

図A1.4 設定

## - 1-4 申請理由の初期値

Windows版 KeyManager から申請を行うと、申請理由に下記文字列が自動的に付与され、ユーザーが「申請理由」に設定した値は下記文字列以降に続けて送信されます。

[コンピューター名]/[ユーザーID(ドメイン名付き)]/[Mac アドレス]/[「user」or「comp」]:

- 選択した証明書種類がユーザー証明書の場合「user」、コン
- 選択した証明書種類がユーザー証明書の場合「user」、コンピューター証明書の場合「comp」が 付け足されます。

# 🚭 1-5 コンピューター名を送信する

アクティベーションを行うとコンピューター名をサーバーに送信します。

## 🔓 1-6 ドメイン情報を送信する

Windows版 KeyManagerは、利用ユーザーが参加しているドメイン名をアクティベーション中にサーバーへ送信しています。

サーバーが証明書の配布先をドメイン名で制限している場合、適切なドメインに参加していないユーザ ーやローカルユーザーでは証明書の取得が行えません。 1-7 コマンドラインによる証明書インストール

コマンドラインにより KeyManager を実行して NetAttest EPS-ap に接続し、証明書をインストール する機能です。

管理者が Active Directory や資産管理ソフトなどを利用してコマンドを実行することで、利用者が意識 することなくゼロタッチ(※)で安全に利用者の PC に証明書をインストールできます。

□ 対応環境

NetAttest EPS-ap 申請モード(自動承認)

□ 対象バージョン

Windows版 KeyManager V2.0.11以降(一部機能は V2.2.0 以降対応)

- - 本機能は接続する NetAttest EPS-ap が「申請モード」でかつ「自動承認」が「有効」の場合にのみ利用できます。「自動承認」が「無効」の場合や「招待モード」の場合は利用できません。

※使用するコマンドや環境によっては利用者の操作が必要な場合があります。ご利用の環境で事前 に十分な確認を行ってください。

□ コマンド形式

以下の形式でコマンドオプションを指定して実行してください。

keymanager.exe /cl [option] [option]

□ コマンドオプション一覧

コマンドラインで指定するコマンドオプションの一覧です。

表 4.8.1 コマンドオプション

| オプション                                           | 説明                                                              |
|-------------------------------------------------|-----------------------------------------------------------------|
| /cl                                             | 必須項目です。<br>コマンドラインで実行します。コマンドラインで実行する場<br>合は必ずこのオプションを指定してください。 |
| /h <host address="" ip="" name="" or=""></host> | 必須項目です。<br>接続する NetAttest EPS-ap のホスト名または IP アドレス<br>を指定してください。 |

| オプション                     | 説明                                                                                                    |
|---------------------------|----------------------------------------------------------------------------------------------------|
| /hp <port></port>         | 接続する NetAttest EPS-ap のポート番号を指定してください。                                                                                              |
|                           | 指定しない場合は NetAttest EPS-ap のデフォルトのポート<br>番号が使用されます。                                                                                  |
|                           | デフォルト:443                                                                                                    |
| /u <user id=""></user>    | 申請ユーザーを指定してください。                                                                                                    |
|                           | 指定しない場合および/wl オプションを指定していない場合<br>は入力ダイアログが表示されます。入力ダイアログは<br>Windows にログオンしていない場合は表示されません。                                          |
| /p <password></password>  | 申請ユーザーのパスワードを指定してください。                                                                                                    |
|                           | 指定しない場合および/ep オプションを指定していない場合<br>は入力ダイアログが表示されます。入力ダイアログは<br>Windows にログオンしていない場合は表示されません。                                          |
| /ep <password></password> | 申請ユーザーの暗号化されたパスワードを指定してください                                                                                                    |
|                           | ♥・。<br>パスワードを暗号化するには「パスワードを暗号化する」を<br>参照してください。                                                                                     |
|                           | /ep オプションと/p オプションは同時に指定できません。                                                                                                    |
| /sc                       | 格納先を指定します。                                                                                                    |
| /su                       | /sc : コンピューター                                                                                                    |
|                           | /su : ユーザー                                                                                                    |
|                           | 指定しない場合は格納先として「ユーザー」が使用されます。                                                                                                    |
| /new                      | 強制的に「新規」で申請します。                                                                                                    |
|                           | 指定しない場合は、KeyManager でまだ証明書を取得してい<br>ない場合は「新規」で申請します。                                                                                |
|                           | 既に同じ格納先に証明書がインストールされている場合は<br>「更新」(上書き)します。                                                                                         |
|                           | ※V2.2.0 以降では、/new を指定しない場合に有効期限が通<br>知日数の範囲であれば「更新」 します。 通知日数の範囲外の場                                                                 |
|                           | 合は更新が不要として更新はスキップされます。                                                                                                    |
| /wl                       | 申請ユーザーとして Windows にログオンしているユーザー                                                                                                    |
|                           | ID を取得して使用する。                                                                                                    |
|                           | NetAttest EPS-ap と連携している認証サーバーが Active<br>Directory と連携しているなど、Windows のログオンユーザ<br>ーが NetAttest EPS-ap の申請ユーザーとして利用できる環<br>境で使用できます。 |
| /cn                       | 証明書の CN の値を以下で上書きします。                                                                                                    |
|                           | ・コンピューター証明書の CN にコンピューター名を使用す<br>る。                                                                                                 |
|                           | ・ユーザー証明書の CN に Windows ログオンユーザーID を<br>使用する。                                                                                        |
| /np                       | プロキシサーバーを経由せずに通信を行います。                                                                                                    |
|                           | 指定していない場合は UI の設定「プロキシサーバーを経由し<br>ない」の設定に従います。                                                                                      |
| /debug                    | デバッグモードを有効にします。                                                                                                    |

□ パスワードを暗号化する

/pe オプションを使用することで、入力した平文のパスワードを暗号化してコマンドラインに出力します。

コマンド内のパスワードを暗号化することで、バッチファイルを配布するケースで共通のアカウントを 使用する場合などに、平文のパスワードが見えてしまうことを回避することができます。

暗号化されたパスワードは/ep オプションで使用します。

/ep オプションで指定した暗号化されたパスワードは、KeyManager で復号化して EPS-ap に送信されます。

パスワードを暗号化するには/pe オプションを指定して単体で実行してください。/cl オプションで実行 されるコマンドと併用できません。

keymanager.exe /pe <password>

| オプション                     | 説明                                                                                                    |
|---------------------------|----------------------------------------------------------------------------------------------------|
| /pe <password></password> | 入力したパスワード(平文)を暗号化します。<br>空白や記号「<>」が含まれる場合は「"(ダブルクォート)」で<br>囲んでください。パスワード文字列として「"(ダブルクォー<br>ト)」は使用できません。 |

表 4.8.2 コマンドオプション(パスワードを暗号化)

#### □ コマンド実行結果を確認する

コマンドラインの実行結果の確認方法について説明します。

ユーザーは以下の方法でコマンドラインにより証明書のインストールが行えているか確認できます。

▶ アプリ通知

ログオン中のユーザーにアプリ通知(トースト通知)で結果が通知されます。

| 結果 | メッセージ                       |
|----|-----------------------------|
| 成功 | 証明書をインストールしました。(ユーザー)       |
|    | 証明書をインストールしました。(コンピューター)    |
| 失敗 | 証明書のインストールに失敗しました。(ユーザー)    |
|    | 証明書のインストールに失敗しました。(コンピューター) |

表 4.8.3 アプリ通知

スタートアップスクリプトなど Windows にユーザーがログオンしていない場合は表示されません。

SYSTEM 権限で実行している場合はログオンユーザーに対して表示を試みます。

利用する資産管理ソフトの仕様や、実行方法によってはアプリ通知が表示されない場合がありま す。

アプリ通知は OS の設定で通知を無効にすることができます。また集中モードが有効な場合に直 接アクションセンターに格納される場合があります。 アプリ通知が表示されない場合でも、証明書のインストールは行えています。

KeyManager を起動して確認する

KeyManager の証明書一覧にインストールした証明書が表示されます。コマンドラインでインストールした証明書を KeyManager の UI から更新・削除を行うことができます。

▶ 結果ファイルを確認する

直前のコマンドラインの実行結果が、結果ファイル(Command\_result.txt)に保存されます。

格納先がコンピューターの場合は Program Data フォルダーに保存されます。ユーザーの場合は ユーザープロファイルに保存されます。結果ファイルは診断情報に含まれます。

(例)

格納先「コンピューター」: C:¥ProgramData¥Soliton Systems¥Soliton KeyManager

格納先「ユーザー」: C:¥Users¥<ログオンユーザー>¥AppData¥Local¥Soliton KeyManager

《結果ファイル 例》

Date:2024/02/01 11:15:000 Result: succeeded UserID: user01 Store: computer CN: user01 S/N: 12345 Expires: 2025/02/01 11:20:000

| 項目      | 説明                    |
|---------|-----------------------|
| Date    | コマンド実行日時              |
| Result  | コマンドの実行結果             |
|         | Succeeded : 成功        |
|         | Faild : 失敗            |
|         | Canceled : 中止(ユーザー操作) |
|         | no executed : 実行をスキップ |
| UserID  | 申請ユーザー                |
| Store   | 格納先                   |
| CN      | インストールした証明書の CN       |
|         | ※成功時にのみ               |
| S/N     | インストールした証明書のシリアル番号    |
|         | ※成功時にのみ               |
| Expires | インストールした証明書の有効期限      |
|         | ※成功時にのみ               |

表 4.8.4 結果ファイル
## ERRORLEVEL で確認する $\geq$

直前のコマンドラインの実行結果を ERRORLEVEL により確認できます。

ERRORLEVELを取得することで実行したコマンドの終了コードを確認できるため、それによりバ ッチファイルにて処理を分岐することもできます。

例)

@keymanager.exe /cl /su /h (EPS-ap のホスト名または IP アドレス) /hp 443 /u admin01 /p password

@echo %ERRORLEVEL%

| 終了コード |                                   |  |  |
|-------|-----------------------------------|--|--|
| 0     | 成功                                |  |  |
| 100   | KeyManager で失敗(実行権限が不足、コマンドが不正など) |  |  |
| 110   | 更新をスキップ(更新不要)                     |  |  |
| 120   | ユーザー操作による終了(パスワード入力をキャンセルなど)      |  |  |
| 200   | サーバーとの通信に失敗(ホスト名やポート番号が不正など)      |  |  |
| 300   | サーバーからエラーが返されて失敗(認証失敗など)          |  |  |
| 1000  | その他、想定していないエラー                    |  |  |

表 4.8.5 終了コード

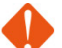

ERRORLEVEL は KeyManager V2.2.0 以降で利用できます。

KeyManager V2.0.11 では ERRORLEVEL に対応していないため、実行に失敗しても必ず 「0(成功)」となります。

コマンドプロンプトから KeyManager を直接コマンドで実行した場合に、KeyManager のプ ロセスの終了を待たずに制御が戻るため正しく ERRORLEVEL が取得できません。

コマンドプロンプトから KeyManager をコマンドで実行して ERRORLEVEL を取得したい場合 は、「start /wait」コマンドによりプロセスの終了を待つように指定して実行してください。

例)

```
>start /wait keymanager.exe /cl /su /h (EPS-ap のホスト名または IP アドレス) /hp 443 /u
admin01 /p password
>echo %errorlevel%
0
```

□ シナリオ例 1: ログオンスクリプトでユーザー証明書をインストールする

Active Directoryのログオンスクリプトを利用して、利用者のPCにユーザー証明書をインストールするケース。ログオンスクリプトは、ログオンしたユーザーの権限で実行されます。

[環境例]

利用者アカウント:user01

管理者アカウント: admin01

(1) バッチファイルの準備

ログオンスクリプトでコマンドを実行するバッチファイルを準備します。

例)利用者のクライアント PC にユーザー証明書をインストールする。証明書の CN には利用者の ユーザーID になるように/cn オプションを指定。申請には共通の管理者アカウントを使用する。

"C:\Program Files (x86)\Soliton KeyManager\KeyManager.exe" /cl /su /h (EPS-ap のホスト 名または IP アドレス) /hp 443 /u admin01 /p password /cn

(2) Active Directory の操作

グループポリシーのログオンスクリプトにバッチファイルを登録する。

(3) クライアント PC の操作

Windows に「user01」でログオンする。 Windows にログオン後にログオンスクリプトが実行される。

(4) 結果

利用者が操作することなく、クライアント PC のユーザーストアに「CN=user01」のユーザー証明 書がインストールされる。

□ シナリオ例 2: スタートアップスクリプトでコンピューター証明書をインストールする

Active Directoryのスタートアップスクリプトを利用して、利用者の PC にコンピューター証明書をインストールするケース。スタートアップスクリプトは、SYSTEM 権限で実行されます。

[環境例]

クライアント PC: SALES-PC

利用者アカウント:user01

管理者アカウント: admin01

(1) バッチファイルの準備

ログオンスクリプトでコマンドを実行するバッチファイルを準備します。

例)利用者のクライアント PC にコンピューター証明書をインストールする。証明書の CN には利用者のクライアント PC のコンピューター名になるように/cn オプションを指定。申請には共通の管理者アカウントを使用する。

"C:¥Program Files (x86)¥Soliton KeyManager¥KeyManager.exe" /cl /sc /h (EPS-ap のホスト 名または IP アドレス) /hp 443 /u admin01 /p password /cn

(2) Active Directory の操作

グループポリシーのスタートアップスクリプトにバッチファイルを登録する。

(3) クライアント PC の操作

Active Directory と通信が行える環境でクライアント PC を起動する。 Windows 起動後にスタートアップスクリプトが実行される。

(4) 結果

利用者が操作することなく、クライアント PC のコンピューターストアに「CN= SALES-PC」のコンピューター証明書がインストールされる。

- 制約事項
  - 本機能は接続する NetAttest EPS-ap が「申請モード」でかつ「自動承認」が「有効」の場合 にのみ利用できます。
  - 言語は日本語/英語のみ
  - コマンドラインは実行したユーザーの権限で実行されます。

UI の場合では管理者権限が必要な場合は昇格ダイアログが表示されますが、コマンドラインの 場合は実行途中での昇格は行われません。格納先をコンピューターに指定した場合は、実行した ユーザーに権限が不足していると失敗で終了します。格納先をコンピューターに指定する場合は 管理者権限のあるユーザーまたは SYSTEM ユーザーで実行してください。

● スタートアップスクリプトを使用したコマンドライン実行について

スタートアップスクリプはコンピューターの起動時に SYSTEM ユーザーで実行されます。そのため以下の制限事項があります。

- /wlオプションは使用できません。
- ・ 指定できる格納先は「コンピューター」のみ(/SC オプション)
- 入力ダイアログは表示されません。/uオプション、/p(/ep)オプションを使用して
   申請ユーザー情報を指定してください。
- アプリ通知は表示されません。
- ユーザーストアの信頼されたルート証明機関に CA 証明書をインストールする場合はセキュリ ティ警告が表示されます。

資産管理ソフトなどで一斉にコマンドを実行する場合、端末台数が多いとサーバー側の申請の処理に遅延が発生して、KeyManagerで失敗する場合があります。 しばらく待ってから再度実行してください。 またコマンドを実行するタイミングを分散させるなどの運用を検討してください。 同時に実行できる端末台数は、30~40 台程度が目安となります。

## 🚭 1-8 サイレントインストールを利用する

「2.2.1 Windows版 - サイレントインストール」を参照してください。

## 😂 1-9 OS のディスクイメージをマスター展開した環境で利用するには

## (キッティングインストール)

「2.2.1 Windows版 - キッティングインストール」を参照してください。

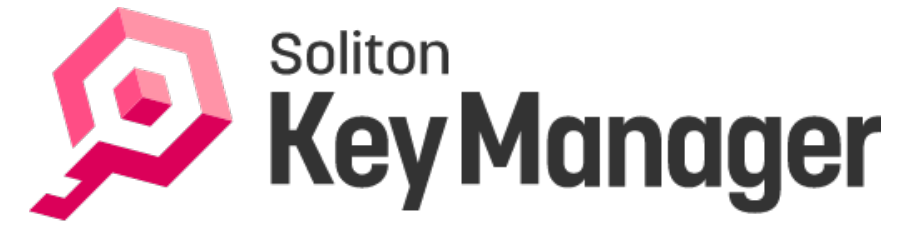

Soliton KeyManager V2.2 説明書

| 2024年1 | L1月3 | 80日 | 第1版 |
|--------|------|-----|-----|
| 2025 年 | 2月   | 1日  | 第2版 |

株式会社ソリトンシステムズ

〒160-0022 東京都新宿区新宿 2-4-3

https://www.soliton.co.jp/

© 2013 Soliton Systems K.K.

本書に記載されている情報、事項、データは、予告なく変更されることがあります。

本書に記載されている情報、事項、データは、誤りがないように最善の注意を払っていますが、本書に 記載されている情報、事項、データによって引き起こされた遺失行為、傷害、損害等について、弊社は一 切、その責任を負いません。

本書の一部または全部について株式会社ソリトンシステムズの承諾を得ずに、いかなる方法においても 複写・複製・転載・加工等これらに類する行為を禁じます。

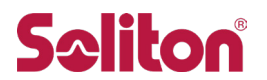